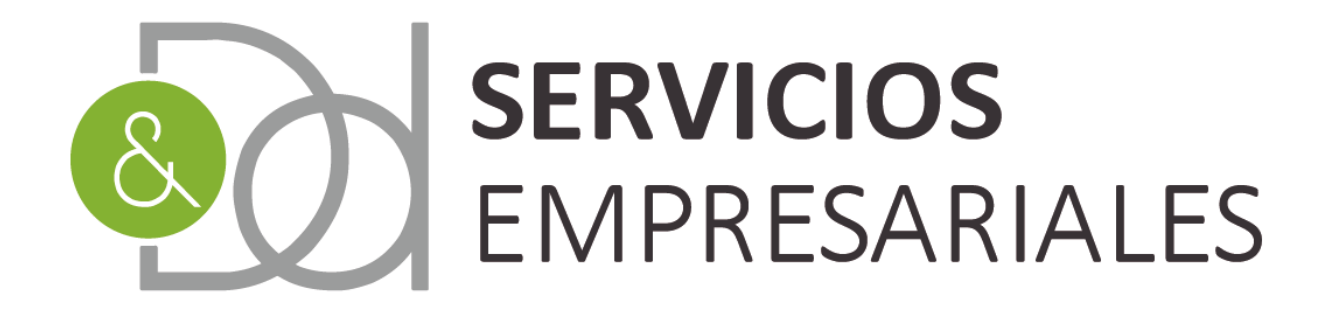

# Gestoría para **empresas** y **autónomos**

## www.dydservicios.es

## Novedades portal SOCIEDADES 16/06/2020

Versión: 1,2

| VERSIÓN | FECHA    | DESCRIPCIÓN CAMBIO                            |
|---------|----------|-----------------------------------------------|
| 1       | 20/05/20 | Documento inicial                             |
| 1,1     | 28/05/20 | Se complementa con los modelos 111, 115 y 130 |
| 1,2     | 12/06/20 | Se añaden los modelo 390, 180 y 190           |

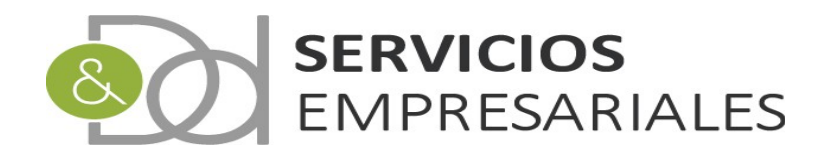

## Índice de contenido

| Introducción                                 | 3  |
|----------------------------------------------|----|
| Régimen especial del criterio de caja (RECC) | 4  |
| 303                                          | 8  |
| Definición de los tipos de IVA               | 15 |
| Modelo 111/115                               | 17 |
| Modelo 130                                   | 20 |
| 390                                          | 23 |
| Inmuebles                                    | 27 |
| 180                                          |    |
| 190                                          |    |
|                                              |    |

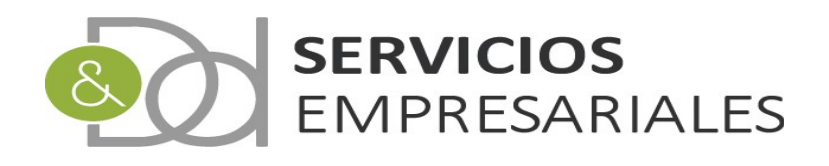

#### Introducción

En este documento se describen las mejoras y modificaciones realizadas en el portal de sociedades liberados y disponibles a partir del 28/05/2020.

Los cambios se centran en la mejora del módulo de liquidación del IVA, donde se incluye el tratamiento del régimen especial del criterio de caja, la generación del fichero 303 para ser enviado a la web de la AEAT y la creación de diversos informes que permiten la fiscalización y seguimiento de las facturas incluidas en el periodo seleccionado.

Debido a que es necesario una parametrización de los tipos y clases de IVA para la generación del 303, se ha creado un capítulo donde se realiza una breve explicación del funcionamiento de la configuración en el sistema contable.

Se incluye la descripción de la generación de los ficheros periódicos con las retenciones practicadas 111 y 115 que han sido creados en esta actualización. Y destinado a aquellos autónomos que utilizan el portal de sociedades para gestionar su facturación se ha implementado la generación del fichero 130.

Los modelos existentes se han complementado con los modelos 390, 180 y 190 que están disponibles a partir del 12/06/2020.

Debido a la necesidad de informar datos básicos como la referencia catastral, dirección en los inmuebles arrendados y declarados en el modelo 180 se ha creado una opción donde gestionar los inmuebles. Al registrar las facturas asociadas al arrendamiento deberá informarse el inmueble concreto, y los datos se trasladarán al fichero del 180. Se explica en un apartado específico esta nueva funcionalidad.

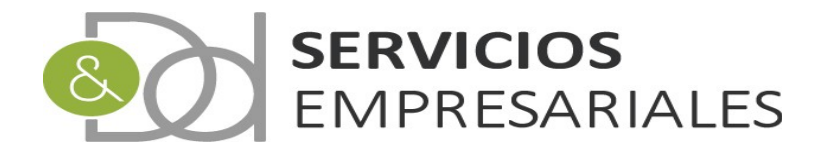

## Régimen especial del criterio de caja (RECC)

Para aquellas empresas que se haya acogido al régimen del criterio de caja, en adelante RECC, el portal permite emitir facturas bajo esta opción.

Igualmente, si se reciben facturas de proveedores acogidos a este criterio, al contabilizarse pueden marcarse para realizar una posterior distinción.

En los informes de IVA y posterior liquidación de los modelos 303 y 390 quedará constancia del IVA soportado y deducible acogido el RECC.

Si la empresa está acogida al RECC podemos parametrizar el sistema para que por defecto las facturas se emitan bajo el criterio de caja. Desde la opción de datos de empresa /Varios/Datos de empresa podemos modificar el valor por defecto:

заш

| Portal Soc | iedades     |            |                                       |            |             |          |            |             |        |  |
|------------|-------------|------------|---------------------------------------|------------|-------------|----------|------------|-------------|--------|--|
| Pedidos 👽  | Albaranes 😽 | Facturas 🗸 | Maestros 💀                            | Informes 💀 | Tesorería 🗸 | Diario v | Varios v   | тру 💀       |        |  |
|            |             |            |                                       |            |             |          | Ejercicios |             |        |  |
| Datas da   | Emproco     |            |                                       |            |             |          | Datos Emp  | presa լիդ   |        |  |
| Datos de   | Linpiesa    |            |                                       |            |             |          | Contadore  | s           |        |  |
|            |             |            |                                       | Campo      |             | _        | Definición | de          |        |  |
|            |             |            |                                       | Campo      |             |          | Balances   |             |        |  |
|            | Editar      | NOMBRE     | NOMBRE                                |            |             |          |            | Descarga de |        |  |
|            |             | NIF        | NIF                                   |            |             |          |            | Ficheros    |        |  |
|            |             | RAZÓN      |                                       |            |             |          |            |             | RESARI |  |
|            |             | DESCRIPC   | CIÓN                                  |            |             |          | Cambio co  | ntraseña    |        |  |
|            |             | ALIAS      |                                       |            |             |          |            |             |        |  |
|            |             | EJERCICIO  | OACTIVO                               |            |             |          | Pies de im | presión     |        |  |
|            |             | IDIOMA AC  | CTIVO                                 |            |             |          | de factura | -albarán    |        |  |
|            |             | PIE DE IMP | PIE DE IMPRESIÓN FRA. EMITIDA DEFECTO |            |             |          |            | EAT         |        |  |
|            |             | PIE DE IMP | PRESIÓN ALBAR                         | ÁN DEFECTO |             |          | TIOGEIUS A | LAI         |        |  |
|            |             | PIE DE IM  | PRESIÓN PEDIDO                        | S DEFECTO  |             |          | PIE        |             |        |  |
|            |             |            |                                       |            |             |          |            |             |        |  |

En la parte inferior:

|                        | SII ACTIVO                           | SI                      |
|------------------------|--------------------------------------|-------------------------|
|                        | SII ENVÍO AUTOMÁTICO                 | SI                      |
|                        | EMITIR FACTURAS CON CRITERIO DE CAJA | SI                      |
|                        |                                      |                         |
| Resultados: 1 - 1 de 1 |                                      | Páginas:  << << 1 >> >> |

Al tener activo este parámetro, cuando se emitan facturas por defecto se generarán bajo el criterio de caja. No obstante, el valor de RECC es modificable por el usuario en caso que necesite adaptarse al tipo de factura y las condiciones en las que no puede utilizarse.

Al crear una nueva factura de venta aparece el nuevo campo:

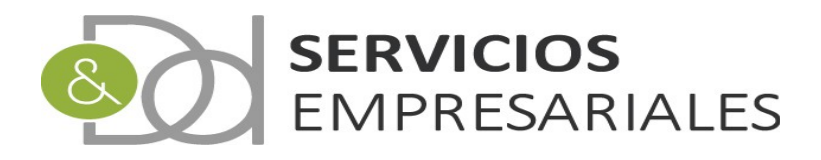

| Usuario: D & D<br>Ejercicio: 2020 | <b>Jsuario:</b> D & D SERVICIOS EMPRESARIALES, S.L. (B60714581)<br>E <b>jercicio:</b> 2020 |                 |                  |              |             |              | Salir    |                    |      |       |           |
|-----------------------------------|--------------------------------------------------------------------------------------------|-----------------|------------------|--------------|-------------|--------------|----------|--------------------|------|-------|-----------|
| Portal Soc                        | iedades                                                                                    |                 |                  |              |             |              |          |                    |      |       |           |
| Pedidos 🗸                         | Albaranes 🗸                                                                                | Facturas v      | Maestros 🗸       | Informes 🗸   | Tesorería 🗸 | Diario 💀     | Varios 🗸 | TPV v              |      |       |           |
| Facturas e                        | emitidas                                                                                   | 2               |                  |              |             |              | N        | /olver - <u>In</u> | icio |       |           |
|                                   |                                                                                            | Registros marca | idos con un ~ so | n requeridos |             |              |          |                    |      | Valor | del campo |
|                                   |                                                                                            | ΝύΜΕΡΟ          | Can              | ipo          |             |              |          |                    |      | Valor | lei campo |
|                                   |                                                                                            | REFERENCIA      | *                |              |             | PA20202010   | 7        |                    |      |       |           |
|                                   |                                                                                            | CLIENTE *       |                  |              |             | 10120202013  | ,        |                    |      |       |           |
|                                   |                                                                                            | NOMBRE          |                  |              |             |              |          |                    |      |       |           |
|                                   |                                                                                            | DESCRIPCIÓ      | N                |              |             |              |          |                    |      |       |           |
|                                   |                                                                                            | FECHA EMIS      | IÓN *            |              | 1           | 19-05-2020   | III [19- | 05-2020]           |      |       |           |
|                                   |                                                                                            | BASE            |                  |              |             |              | 0 €      |                    |      |       |           |
|                                   |                                                                                            | IVA             |                  |              |             |              | 0 €      |                    |      |       |           |
|                                   |                                                                                            | RECARGO EQ      |                  |              |             |              | 0 €      |                    |      |       |           |
|                                   |                                                                                            | DTO             |                  |              |             |              | 0 €      |                    |      |       |           |
|                                   |                                                                                            | TIPO RET.       |                  |              |             |              |          | ۲                  |      |       |           |
|                                   |                                                                                            | RETENCIÓN       |                  |              |             |              | 0 €      |                    |      |       |           |
|                                   |                                                                                            | LÍQUIDO         |                  |              |             |              | 0 €      |                    |      |       |           |
|                                   |                                                                                            | CONTRAPAR       | TIDA             |              | 7           | 705.0-VENTA  | S        | ۲                  |      |       |           |
|                                   |                                                                                            | VENCIMIENT      | O DEFECTO *      |              |             | - selecciona | r 🔻      |                    |      |       |           |
|                                   |                                                                                            | TARIFA          |                  |              |             | - selecciona | r        |                    | •    |       |           |
|                                   |                                                                                            | PIE DE IMPR     | ESION            |              | F           | PIE          | •        |                    |      |       |           |
|                                   |                                                                                            | DECLARA EN      | 349              |              | 1           | NO           | •        |                    |      |       |           |
|                                   |                                                                                            | COBRADO SI      | N FACTURAR       |              | 1           | 0            | •        |                    |      |       |           |
|                                   |                                                                                            | APLICA EL C     | RITERIO DE CA    | AC           | 9           | 5I           | •        |                    |      |       |           |
|                                   |                                                                                            | IDIOMA DEF      | ЕСТО             |              | (           | CASTELLANO   | •        |                    |      |       |           |

De la misma manera que en las facturas, en las demás opciones de venta como los pedidos y allbaranes, ya aparece la opción del criterio de caja. Y en la tramitación de la venta se hereda el valor de pedido a albarán, y de albarán a factura.

Cuando se genere la factura por impresora aparece un texto donde se identifica que ha sido generado bajo el criterio de caja:

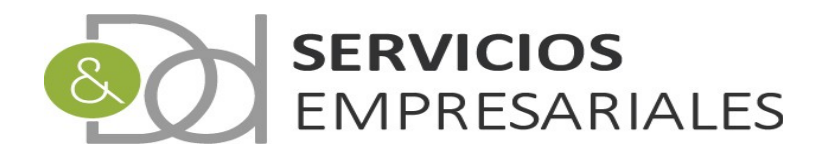

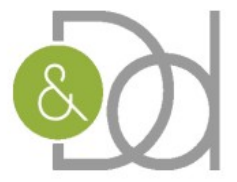

#### D & D SERVICIOS EMPRESARIALES, S.L.

| AVUA. PARAIRES, 26, E<br>SABADELL<br>08206 BARCELONA<br>Tel. 93 724 77 07 Fax. 93<br>dyd@apttcb.es<br>FECHA DE FACTURA: 22 | SC. D, LOCAL 3<br>724 77 19<br>2-04-2020 | 22                | FACT      | URA     | IENTE   |       |       |
|----------------------------------------------------------------------------------------------------|------------------------------------------|-------------------|-----------|---------|---------|-------|-------|
| DESCRIPCIÓN:                                                                                                    |                                          | C201              |           | 204 B   | Jan.cos | -     |       |
| REGIMEN ESPECIAL DE                                                                                                    | EPTO                                     | BASE              | NUM. SUB. | TOTAL   | IVA     | % IVA | TOTAL |
| CUOTA<br>CUOTA DESCRI                                                                                                    |                                          | 10.0000€          | 1 10      | .0000€  | 2.10 €  | 21    | 12.10 |
| Desgl                                                                                                    | ose de IVA: Base<br>Tipo 21%: 10.00 €    | Importe<br>2.10 € |           |         |         |       |       |
|                                                                                                    |                                          |                   |           |         |         |       |       |
| BASE IMPONIBLE:                                                                                                    | 10.00 € DES                              | CUENTO:           | 0.00 €    | I.V.A.: |         |       | 2.10  |
| BASE IMPONIBLE:                                                                                                    | 10.00 € DES<br>0.00 €<br>12.10 €         | SCUENTO:          | 0.00€     | I.V.A.: |         |       | 2.10  |

Para contabilizar y distinguir aquellos proveedores que estén acogidos al RECC las facturas de compra también disponen de este campo:

| Usuario: D & D SERVICIO<br>Ejercicio: 2020 | OS EMPRESARIALES, S.L. (B60714581)         |                                       |
|--------------------------------------------|--------------------------------------------|---------------------------------------|
| Portal Sociedad                            | es                                         | Sailt                                 |
| i ontai sociedad                           |                                            |                                       |
| Pedidos y Albara                           | anes v Facturas v Maestros v Informes v    | Fesorería v Diario v Varios v TPV v   |
|                                            |                                            |                                       |
| Facturas Recibi                            | das                                        |                                       |
|                                            |                                            | Volver - Inicio                       |
|                                            |                                            |                                       |
|                                            | Registros marcados con un * son requeridos |                                       |
|                                            | Campo                                      | Valor del campo                       |
|                                            | NÚMERO                                     |                                       |
|                                            | REFERENCIA *                               |                                       |
|                                            | PROVEEDOR *                                |                                       |
|                                            | NOMBRE                                     |                                       |
|                                            | DESCRIPCIÓN                                |                                       |
|                                            | FECHA EMISIÓN *                            | 19-05-2020 🏢 [19-05-2020]             |
|                                            | BASE                                       | 0 €                                   |
|                                            | IVA                                        | 0 €                                   |
|                                            | RECARGO EQ.                                | 0 €                                   |
|                                            | DTO                                        | 0 €                                   |
|                                            | TIPO RET.                                  |                                       |
|                                            | RETENCIÓN                                  | 0 €                                   |
|                                            | LÍQUIDO                                    | 0 €                                   |
|                                            | CONTRAPARTIDA                              | · · · · · · · · · · · · · · · · · · · |
|                                            | INVERSIÓN SUJETO PASIVO                    | NO V                                  |
|                                            | DECLARA EN 349                             | NO T                                  |
|                                            | PAGADO SIN FACTURAR                        | NO V                                  |
|                                            | APLICA EL CRITERIO DE CAJA                 | NO V                                  |
|                                            |                                            |                                       |

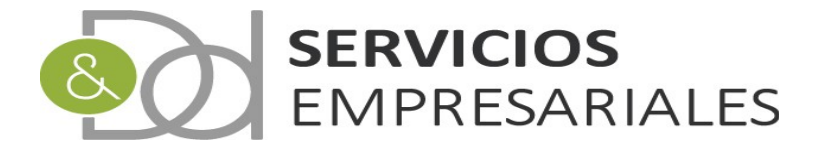

Al igual que en las ventas, en las compras también es posible asociar un pedido o albarán de compra al RECC, y su valor se hereda hasta la factura.

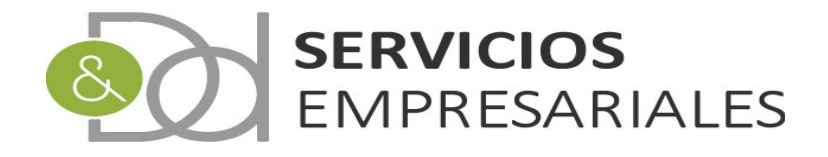

#### 303

Con el objetivo de realizar la liquidación periódica del 303 en la AEAT, se ha creado un módulo donde se asocian facturas, permite modificar los valores que se incluyen en el fichero, y por último crear el fichero para ser incoporado en la AEAT.

Al nuevo módulo se accede desde la opción de menú /Varios/Modelos AEAT/303:

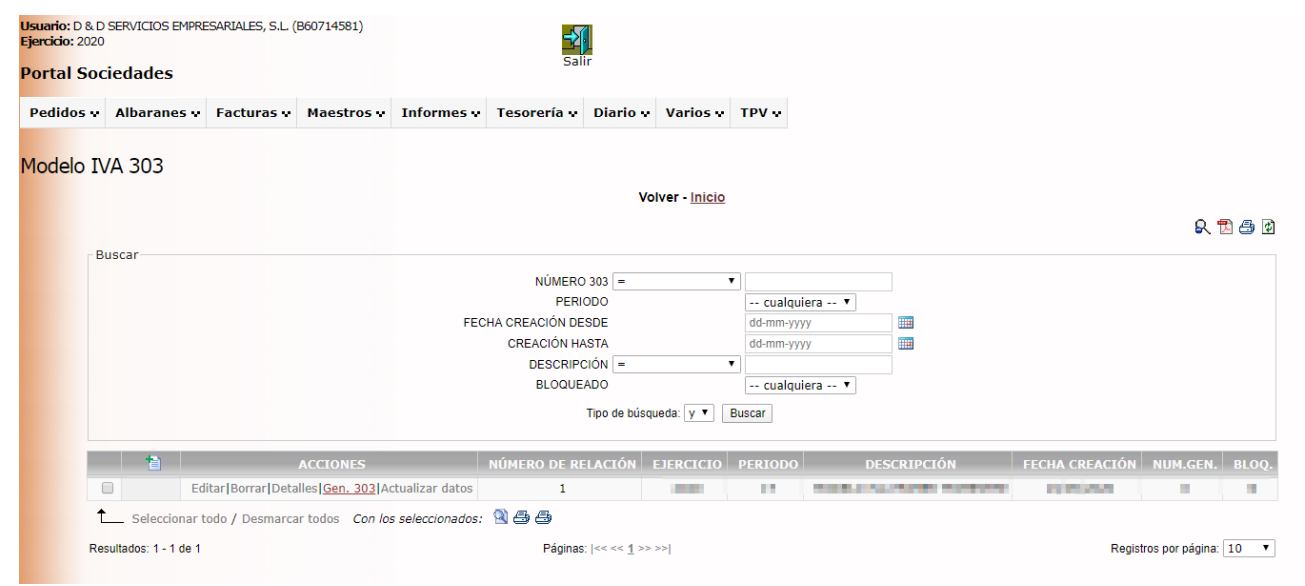

Para iniciar el proceso debemos dar de alta un nuevo modelo 303 pulsando:

| Modelo IVA 303 |                 |             | Volver - <u>Inicio</u> |            |
|----------------|-----------------|-------------|------------------------|------------|
| Buscar         |                 |             |                        |            |
|                | ,               | NÚMERO 303  | - •                    | ]          |
|                |                 | PERIODO     |                        | cualquie   |
|                | FECHA CREA      | CIÓN DESDE  |                        | dd-mm-yyyy |
|                | CREA            | CIÓN HASTA  |                        | dd-mm-yyyy |
|                | D               | ESCRIPCIÓN  | = ▼                    |            |
|                |                 | BLOQUEADO   |                        | cualquie   |
|                |                 | Tipo d      | e búsqueda: y 🔻 🛛 E    | uscar      |
|                | ACCIONES NÚMER( | D DE RELACI | ÓN EJERCICIO           | PERIODO    |

Al pulsar el botón de añadir aparecen las opciones asociadas a modelo:

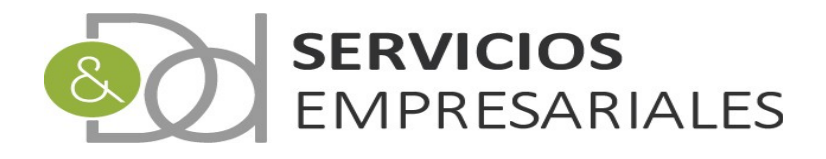

#### Modelo IVA 303

Volver - Inicio

| Сатро                                                                                                    |            | Valor del campo       |
|----------------------------------------------------------------------------------------------------|------------|-----------------------|
| NÚMERO DE MODELO *                                                                                                    |            |                       |
| DESCRIPCIÓN                                                                                                    | DESCRIPCIÓ | N                     |
| FECHA DE CREACIÓN *                                                                                                    | 19-05-2020 | [19-05-2020]          |
| PERIODO                                                                                                    | 1T 🔻       |                       |
| INCLUIR FACTURAS SIN CONTABILIZAR                                                                                             | NO 🔻       |                       |
| Entrega de bienes aplicando el régimen especial del criterio de caja - BASE (Casilla 62)                                      |            | 0 €                   |
| Entrega de bienes aplicando el régimen especial del criterio de caja - CUOTA (Casilla 63)                                     | -          | 0 €                   |
| Adquisiciones de bienes y servicios aplicando el régimen especial del criterio de caja - BASE (Casilla 74)                    |            | 0 €                   |
| Adquisiciones de bienes y servicios aplicando el régimen especial del criterio de caja - CUOTA (Casilla 75)                   |            | 0 €                   |
| Cuotas a compensar de periodos anteriores (Casilla 67)                                                                        |            | 0 €                   |
| Sujeto pasivo que tributa exclusivamente a una Adm. tributaria Foral con IVA a la importación por la aduana pendiente de ing. | NO 🔻       |                       |
| ¿Está inscrito en el registro de devolución mensual?                                                                          | NO 🔻       |                       |
| ¿Tributa exclusivamente en régimen general?                                                                                   | SI 🔻       |                       |
| ¿Tributa exclusivamente en régimen simplificado?                                                                              | NO 🔻       |                       |
| ¿Es autoliquidación conjunta?                                                                                                 | NO 🔻       |                       |
| ¿Ha sido declarado en concurso de acreedores en el presente periodo de liquidación?                                           | NO 🔻       |                       |
| Fecha en que se dictó el auto de declaración de concurso                                                                      |            | [19-05-2020] [Borrar] |
| ¿Ha optado por el régimen especial del criterio de Caja?                                                                      | SI 🔻       |                       |
| ¿Es destinatario de operaciones a las que se aplique el régimen especial del criterio de caja?                                | NO 🔻       |                       |
| ¿Ha llevado voluntariamente los libros registro del IVA a través de la Sede electrónica de la AEAT durante el ejercicio?      | NO 🔻       |                       |
| ¿Existe volumen anual de operaciones?                                                                                         | NO 🔻       |                       |

Las cuales se dividen en dos partes, la primera asociada al sistema contable, y la segunda con datos que se incorporan al fichero que se envía a la AEAT.

El primer grupo son:

| Сатро                             | Valor del campo                    |
|-----------------------------------|------------------------------------|
| NÚMERO DE MODELO *                |                                    |
| DESCRIPCIÓN                       | DESCRIPCIÓN                        |
| FECHA DE CREACIÓN *               | <b>19-05-2020</b> III [19-05-2020] |
| PERIODO                           | 1T V                               |
| INCLUIR FACTURAS SIN CONTABILIZAR | NO V                               |

Donde se informa una descripción, la fecha de creación, el periodo para el que quiere suministrarse la información (trimestral o si cumpliera, mensual), y si quieren considerarse facturas sin contabilizar.

Si se informa INCLUIR FACTURAS SIN CONTABILIZAR = NO solamente se incluyen en la liquidación las facturas con asiento dentro del periodo seleccionado. La fecha que se utiliza para comprobar si está dentro del periodo es la de emisión en caso de facturas que NO estén asociadas al RECC, y en caso contrario se utiliza la fecha de vencimiento del movimiento de tesorería que tenga asociado.

Si se informase un valor SI, se añadirían todas las facturas con fecha dentro del rango del periodo, con independencia de su contabilización.

El segundo grupo de parámetros están asociados a la construcción del modelo 303 de AEAT:

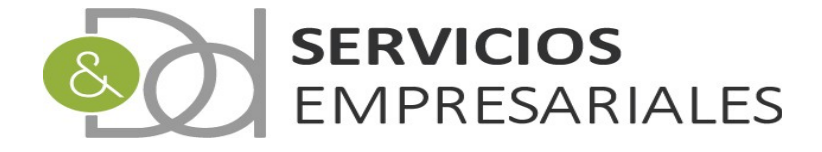

| Entrega de bienes aplicando el régimen especial del criterio de caja - BASE (Casilla 62)                                      | 0 €                   |
|----------------------------------------------------------------------------------------------------|-----------------------|
| Entrega de bienes aplicando el régimen especial del criterio de caja - CUOTA (Casilla 63)                                     | 0 €                   |
| Adquisiciones de bienes y servicios aplicando el régimen especial del criterio de caja - BASE (Casilla 74)                    | 0 €                   |
| Adquisiciones de bienes y servicios aplicando el régimen especial del criterio de caja - CUOTA (Casilla 75)                   | 0 €                   |
| Cuotas a compensar de periodos anteriores (Casilla 67)                                                                        | 0 €                   |
| Sujeto pasivo que tributa exclusivamente a una Adm. tributaria Foral con IVA a la importación por la aduana pendiente de ing. | NO V                  |
| ¿Está inscrito en el registro de devolución mensual?                                                                          | NO V                  |
| ¿Tributa exclusivamente en régimen general?                                                                                   | SI 🔻                  |
| ¿Tributa exclusivamente en régimen simplificado?                                                                              | NO T                  |
| ¿Es autoliquidación conjunta?                                                                                                 | NO V                  |
| ¿Ha sido declarado en concurso de acreedores en el presente periodo de liquidación?                                           | NO V                  |
| Fecha en que se dictó el auto de declaración de concurso                                                                      | [19-05-2020] [Borrar] |
| ¿Ha optado por el régimen especial del criterio de Caja?                                                                      | SI 🔻                  |
| ¿Es destinatario de operaciones a las que se aplique el régimen especial del criterio de caja?                                | NO V                  |
| ¿Ha llevado voluntariamente los libros registro del IVA a través de la Sede electrónica de la AEAT durante el ejercicio?      | NO V                  |
| ¿Existe volumen anual de operaciones?                                                                                         | NO T                  |

El contenido de estos campos se traslada al fichero generado. Se recomienda un conocimiento fiscal suficiente para generar el fichero y suministrarlo a la AEAT con garantías.

Los campos correspondientes a las casillas 62, 63, 74 y 75 se informan automáticamente cuando se buscan las facturas. El contendo asociado al RECC se calcula con las facturas que existan en el sistema contable con el parámetro RECC activo.

En estos cuatro campos el usuario puede modificar el valor que haya calculado el sistema.

La casilla 67 se utiliza para informar la cantidad que se debe compensar que provenga de periodos anteriores. Su valor debe ser informado por el usuario.

Cuando se haya creado el modelo, puede ejecutarse el proceso que busca las facturas que cumplen los criterios y deben incluirse en el 303. Para ello debe hacerse click en la siguiente opción:

| _      |                    |                                                  |           |
|--------|--------------------|--------------------------------------------------|-----------|
|        | 1                  | ACCIONES                                         | NÚMERO DE |
|        |                    | Editar Borrar Detalles Gen. 303 Actualizar datas | 2         |
|        |                    | Editar Borrar Detalles Gen. 303 Actualizar datos | 1         |
| t_     | . Seleccionar todo | / Desmarcar todos 🛛 Con los seleccionados: 🔍 🚭   | - 5       |
| Popult | Cob C 1 Cobe       |                                                  | Dá.       |

Esta opción estará disponible mientras no se haya bloqueado el 303, de manera que en cualquier momento puede recalcularse el contenido.

Una vez se haya pulsado el proceso termina avisando:

| desarrollo.dydportal.es dice |         | İ |
|------------------------------|---------|---|
| Proceso finalizado           |         |   |
|                              | Aceptar |   |

Y si se accede al detalle o se edita el 303 podemos ver las facturas que se incluyen:

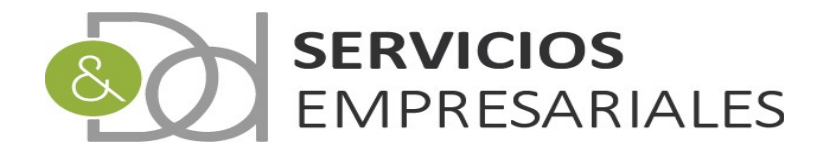

|          |                                                                                                    |                                                                                                    |                                                                                                   |                                                                                                    |                | Detalle IVA deven                                                                                                    | igado                |                       |                                                                          |                                                                                                    |       |                                                                                                    |                                                      |       |
|----------|----------------------------------------------------------------------------------------------------|----------------------------------------------------------------------------------------------------|---------------------------------------------------------------------------------------------------|----------------------------------------------------------------------------------------------------|----------------|----------------------------------------------------------------------------------------------------|----------------------|-----------------------|--------------------------------------------------------------------------|----------------------------------------------------------------------------------------------------|-------|----------------------------------------------------------------------------------------------------|------------------------------------------------------|-------|
| NÚM.FRA. | REFERENCIA                                                                                                    | FECHA EMISIÓN                                                                                                    | NIF                                                                                               |                                                                                                    | N              | IOMBRE                                                                                                    |                      | BASE                  | CUOTA                                                                    | % IVA                                                                                                    | IVA   | NOMBRE                                                                                                    |                                                      | CRIT. |
| 2354     | 20181                                                                                                    | 30/03/2020                                                                                                    | 1000                                                                                              | 1                                                                                                    |                | Participation (edited and a state                                                                                                    |                      | 100.000               | )€                                                                       | 0                                                                                                    | 101   | RÉGIMEN ORDINARIO (                                                                                                    | GENER                                                | N     |
| 2352     | 20179                                                                                                    | 30/03/2020                                                                                                    | and the second                                                                                    | -                                                                                                    |                | A DESCRIPTION OF A DESCRIPTION OF A DESC |                      | 404.000               | 5€                                                                       | 21                                                                                                    | 101   | RÉGIMEN ORDINARIO (                                                                                                    | GENER                                                | N     |
| 2351     | 20178                                                                                                    | 30/03/2020                                                                                                    | 1000                                                                                              |                                                                                                    | 10             | A PROPERTY AND A PROPERTY AND                                                                                                    |                      | 100.000               | )€                                                                       | 21                                                                                                    | 101   | RÉGIMEN ORDINARIO (                                                                                                    | GENER                                                | N     |
| 2350     | 20177                                                                                                    | 01/02/2020                                                                                                    | 10000                                                                                             | an anna 1946                                                                                                    | 10. IS 10.     | and a here the                                                                                                    |                      | 100.000               | 7€                                                                       | 21                                                                                                    | 101   | RÉGIMEN ORDINARIO (                                                                                                    | GENER                                                | N     |
| 2349     | 20175                                                                                                    | 27/02/2020                                                                                                    | 100.000                                                                                           | 10.00 million (                                                                                                    | e 0            | CONTRACTOR OF STREET, STREET,  |                      | 1.000                 | 3€                                                                       | 21                                                                                                    | 101   | RÉGIMEN ORDINARIO (                                                                                                    | GENER                                                | N     |
| 2348     | 20174                                                                                                    | 25/02/2020                                                                                                    | 10.000                                                                                            |                                                                                                    |                | (F) (6) (1) (1)                                                                                                    |                      | 10100                 | 5€                                                                       | 21                                                                                                    | 101   | RÉGIMEN ORDINARIO (                                                                                                    | GENER                                                | N     |
| 2347     | 20173                                                                                                    | 25/02/2020                                                                                                    | 100                                                                                               | 63 C                                                                                                    |                | CONTRACTOR OF A                                                                                                    |                      | 1.4                   | l€                                                                       | 21                                                                                                    | 101   | RÉGIMEN ORDINARIO (                                                                                                    | GENER                                                | N     |
| 2346     | 20172                                                                                                    | 25/02/2020                                                                                                    | 10000                                                                                             | 11                                                                                                    | 10             | STREET, STREET, STREET, STREET, STREET, STREET, STREET, STREET, STREET, STREET, STREET, STREET, STREET, STREET,                                                                                                    |                      | 44.646                | j€                                                                       | 21                                                                                                    | 101   | RÉGIMEN ORDINARIO (                                                                                                    | GENER                                                | N     |
| 2345     | 20171                                                                                                    | 25/02/2020                                                                                                    | 1000                                                                                              |                                                                                                    |                | analis, generation and a                                                                                                    |                      | 10,000                | j€                                                                       | 21                                                                                                    | 101   | RÉGIMEN ORDINARIO (                                                                                                    | GENER                                                | N     |
| 2344     | 20170                                                                                                    | 25/02/2020                                                                                                    | 00/1000                                                                                           |                                                                                                    |                | an hos passages                                                                                                    | A                    | 101.000               | 5€                                                                       | 21                                                                                                    | 101   | RÉGIMEN ORDINARIO (                                                                                                    | GENER                                                | N     |
|          |                                                                                                    |                                                                                                    |                                                                                                   |                                                                                                    |                |                                                                                                    |                      | and the second second | AND DO NOT                                                               |                                                                                                    |       |                                                                                                    |                                                      |       |
|          | Re                                                                                                    | sultados: 1 - 10 de 78                                                                                                    |                                                                                                   |                                                                                                    | Pági           | inas:  << << <u>1</u> , 2, 3, 4, >> :                                                                                                    | >>                   |                       |                                                                          |                                                                                                    | Regis | tros por página: 10 🔻                                                                                                    |                                                      |       |
|          | Re                                                                                                    | sultados: 1 - 10 de 78                                                                                                    |                                                                                                   | 1175                                                                                                    | Pági           | inas:  << << <u>1</u> , 2, 3, 4, >> :<br>Detaile IVA dedu                                                                                                    | cible                | C1107.1               | 04 THE                                                                   | 77/4                                                                                                    | Regis | tros por página: 10 🔻                                                                                                    |                                                      |       |
| N        | Re:                                                                                                    | sultados: 1 - 10 de 78                                                                                                    | EMISIÓN                                                                                           | NIF                                                                                                    | Pági           | inas:  << << <u>1</u> , 2, 3, 4, >> :<br>Detaile IVA dedu                                                                                                    | >> <br>cible<br>BASE | СИОТА                 | % IVA                                                                    | IVA I                                                                                                    | Regis | tros por página: 10 🔹                                                                                                    | CRIT.CA                                              | JA    |
| N        | Ке:<br>ÚM.FRA. REF<br>1990 149                                                                                                    | sultados: 1 - 10 de 78<br>ERENCIA FECHA<br>7022 01/0                                                                                                    | EMI5IÓN<br>1/2020                                                                                 | NIF                                                                                                    | Pági<br>NOMBRE | inas:  << << <u>1</u> , 2, 3, 4, >> :<br>Detaile IVA dedu                                                                                                    | >> <br>cible<br>BASE | CUOTA                 | % IVA<br>21                                                              | IVA 7<br>201 (0                                                                                                    | Regis | tros por página: 10 •                                                                                                    | CRIT.CA                                              | JA    |
| N        | ÚM.FRA. REF<br>1990 149<br>1989 751                                                                                                    | ERENCIA FECHA<br>7022 01/0<br>448 01/0                                                                                                    | EMISIÓN<br>1/2020<br>1/2020                                                                       |                                                                                                    | Pági           | inas:  << << <u>1</u> , 2, 3, 4, >><br>Detaile IVA dedu                                                                                                    | >> <br>cible<br>BASE | СИОТА                 | % IVA<br>21<br>21                                                        | IVA 7<br>201 (<br>201 (                                                                                                    | Regis | tros por página: 10 •                                                                                                    | CRIT.CA<br>N<br>N                                    | AL    |
| N        | ÚM.FRA. REF<br>1990 149<br>1989 751<br>1988 129                                                                                                    | ERENCIA FECHA<br>7022 01/0<br>448 01/0<br>5451 17/0                                                                                                    | EMISIÓN<br>1/2020<br>1/2020<br>2/2020<br>2/2020                                                   | NIF                                                                                                    | Pági           | nas:  << << <u>1</u> , 2, 3, 4, >> :<br>Detaile IVA dedu                                                                                                    | >> <br>Cible<br>BASE | СЛОТА                 | % IVA<br>21<br>21<br>21                                                  | IVA 7<br>201 0<br>201 0<br>201 0                                                                                                    | Regis | Tros por página: 10 • 10<br>ONES INTERIORES DE<br>ONES INTERIORES DE<br>ONES INTERIORES DE<br>ONES INTERIORES DE                                                                                                    | CRIT.C/<br>N<br>N<br>N                               | JA    |
| N        | ÚM.FRA. REF<br>1990 149<br>1989 751<br>1988 129<br>1987 217<br>1987 114                                                                                                    | FERENCIA         FECHA           7022         01/0           448         01/0           5451         17/0           487         01/0                                                                                                    | EMISIÓN<br>1/2020<br>1/2020<br>2/2020<br>2/2020<br>2/2020                                         | NIF                                                                                                    | Pági           | nas:  << << <u>1</u> , 2, 3, 4, >> :<br>Detaile IVA dedu                                                                                                    | >> <br>cible<br>BASE | CUOTA                 | % IVA<br>21<br>21<br>21<br>21<br>21                                      | IVA 7<br>201 0<br>201 0<br>201 0<br>201 0                                                                                                    | Regis | Tros por página: 10 • • • • • • • • • • • • • • • • • •                                                                                                    | CRIT.CA<br>N<br>N<br>N                               | ALA   |
| N        | ÚM.FRA. REF<br>1990 149<br>1989 751<br>1988 129<br>1987 217<br>1986 114<br>1985 854                                                                                                    | FERENCIA         FECHA           7022         01/0           448         01/0           5451         17/0           378         01/0           825         01/0                                                                                                    | EMISIÓN<br>1/2020<br>1/2020<br>2/2020<br>2/2020<br>1/2020<br>1/2020                               |                                                                                                    | Pági           | inas:  << <1, 2, 3, 4, >> :<br>Detaile IVA deduc                                                                                                    | >> <br>cible<br>BASE | CUOTA                 | % IVA<br>21<br>21<br>21<br>21<br>21<br>21<br>21                          | IVA 7<br>201 0<br>201 0<br>201 0<br>201 0<br>201 0<br>201 0                                                                                                    | Regis | Tros por página: 10 ▼<br>ONES INTERIORES DE<br>ONES INTERIORES DE<br>ONES INTERIORES DE<br>ONES INTERIORES DE<br>ONES INTERIORES DE<br>ONES INTERIORES DE                                                                                         | CRIT.CA<br>N<br>N<br>N<br>N<br>N                     | AU    |
| N        | ÚM.FRA. REF<br>1990 149<br>1989 751<br>1988 129<br>1987 217<br>1986 114<br>1985 854                                                                                                    | FERENCIA         FECHA           7022         01/0           448         01/0           5451         17/0           487         17/0           378         01/0           825         01/0                                                                                                    | EMISIÓN<br>1/2020<br>2/2020<br>2/2020<br>1/2020<br>1/2020<br>1/2020                               | NIF<br>Balansia<br>Assessments<br>Balansia<br>Balansia<br>Balansia                                                                                                    | Pági           | ina:  << < 1, 2, 3, 4, >> :<br>Detaile IVA deduc                                                                                                    | s>)<br>BASE          | CUOTA                 | % IVA<br>21<br>21<br>21<br>21<br>21<br>21<br>21<br>21                    | IVA 7<br>201 0<br>201 0<br>201 0<br>201 0<br>201 0<br>201 0<br>201 0                                                                                                    | Regis | Tros por página: 10 •<br>ONES INTERIORES DE<br>ONES INTERIORES DE<br>ONES INTERIORES DE<br>ONES INTERIORES DE<br>ONES INTERIORES DE<br>ONES INTERIORES DE<br>ONES INTERIORES DE                                                                   | CRIT.CA<br>N<br>N<br>N<br>N<br>N<br>N                | JA    |
| N        | ÚM.FRA. REF<br>1990 149<br>1989 751<br>1988 129<br>1987 217<br>1986 114<br>1985 854<br>1983 854<br>1983 111                                                                                                    | ERENCIA         FECHA           7022         01/0           448         01/0           5451         17/0           487         17/0           378         01/0           825         01/0           825         01/0           804         01/0                                                       | EMISIÓN<br>1/2020<br>2/2020<br>2/2020<br>1/2020<br>1/2020<br>1/2020<br>1/2020                     | NJF<br>Sectors of a<br>constant of a<br>sectors of a<br>sectors of a<br>sectors of a                                                                                                    | Pági           | na:  < << 1, 2, 3, 4, >> :<br>Detaile IVA dedu                                                                                                    | >> <br>cible<br>BASE |                       | % IVA<br>21<br>21<br>21<br>21<br>21<br>21<br>21<br>21<br>21<br>21        | IVA         1           201         0           201         0           201         0           201         0           201         0           201         0           201         0           201         0           201         0           201         0           201         0           201         0           201         0                                                                                                 | Regis | Tros por página: 10 •<br>ONES INTERIORES DE<br>ONES INTERIORES DE<br>ONES INTERIORES DE<br>ONES INTERIORES DE<br>ONES INTERIORES DE<br>ONES INTERIORES DE<br>ONES INTERIORES DE<br>ONES INTERIORES DE                                             | CRIT.CA<br>N<br>N<br>N<br>N<br>N<br>N<br>N           | AU    |
| N        | <ul> <li>ÚM.FRA. REF</li> <li>1990</li> <li>149</li> <li>1989</li> <li>751</li> <li>1988</li> <li>129</li> <li>1987</li> <li>217</li> <li>1986</li> <li>114</li> <li>1985</li> <li>854</li> <li>1984</li> <li>854</li> <li>1983</li> <li>111</li> <li>1982</li> <li>280</li> </ul> | ERENCIA         FECHA           7022         01/0           448         01/0           5451         17/0           378         01/0           825         01/0           825         01/0           804         01/0                                                                                  | EMISIÓN<br>1/2020<br>2/2020<br>2/2020<br>1/2020<br>1/2020<br>1/2020<br>1/2020<br>2/2020           | NIE<br>MARGENIA<br>ANDERSON<br>MUCHANIC<br>MUCHANIC<br>MUCHANIC                                                                                                    | Pági           | na:  << <1, 2, 3, 4, >> :<br>Detaile IVA dedu                                                                                                    | >> <br>Cible<br>BASE |                       | <b>% IVA</b><br>21<br>21<br>21<br>21<br>21<br>21<br>21<br>21<br>21<br>21 | IVA 7<br>201 0<br>201 0<br>201 0<br>201 0<br>201 0<br>201 0<br>201 0<br>201 0<br>201 0<br>201 0                                                                                                    | Regis | Tros por página: 10   ONES INTERIORES DE ONES INTERIORES DE ONES INTERIORES DE ONES INTERIORES DE ONES INTERIORES DE ONES INTERIORES DE ONES INTERIORES DE ONES INTERIORES DE ONES INTERIORES DE ONES INTERIORES DE                               | CRIT.C/<br>N<br>N<br>N<br>N<br>N<br>N<br>N           | AU    |
| N        | <ul> <li>ÚM.FRA. REF</li> <li>1990</li> <li>149</li> <li>1989</li> <li>751</li> <li>1988</li> <li>129</li> <li>1987</li> <li>217</li> <li>1985</li> <li>154</li> <li>1984</li> <li>854</li> <li>1983</li> <li>111</li> <li>1982</li> <li>280</li> <li>1981</li> <li>258</li> </ul> | ERENCIA         FECHA           7022         01/0           448         01/0           5451         17/0           487         17/0           825         01/0           825         01/0           825         01/0           804         01/0           964         10/0           827         07/0 | EMISIÓN<br>1/2020<br>2/2020<br>2/2020<br>1/2020<br>1/2020<br>1/2020<br>1/2020<br>2/2020<br>2/2020 | NIF<br>Situation<br>Sectors<br>Sectors<br>Sectors<br>Represents<br>Sectors<br>Sectors<br>Secto | Pági           | nas:  << < 1, 2, 3, 4, >> :<br>Detaile IVA deduc                                                                                                    | >> <br>Cible<br>BASE |                       | <b>% IVA</b> 21 21 21 21 21 21 21 21 21 21 21 21 21                      | IVA         I           201         0           201         0           201         0           201         0           201         0           201         0           201         0           201         0           201         0           201         0           201         0           201         0           201         0           201         0           201         0           201         0           201         0 | Regis | Tros por página: 10 ▼<br>ONES INTERIORES DE<br>ONES INTERIORES DE<br>ONES INTERIORES DE<br>ONES INTERIORES DE<br>ONES INTERIORES DE<br>ONES INTERIORES DE<br>ONES INTERIORES DE<br>ONES INTERIORES DE<br>ONES INTERIORES DE<br>ONES INTERIORES DE | CRIT.C/<br>N<br>N<br>N<br>N<br>N<br>N<br>N<br>N<br>N | AU    |

Donde hay dos bloques, el primero con el IVA devengado y un segundo con el IVA deducible.

Además de la base, cuota y porcentaje, se distingue la clase de IVA, y en caso de autorepercutir un IVA deducible por tener la inversión de sujeto pasivo o ser una adquisición intracomunitaria, aparece como IVA devengado y deducible.

Las clases de IVA se obtienen de la codificación utilizada en la definición de los tipos de IVA que al final del documento se describe brevemente.

En caso que el IVA no esté asociado a ninguna clase, se considera que está sujeto al régimen general en caso de ser repercutido o una operación de interior corriente cuando sea deducible.

Para cotejar y realizar comprobaciones se han creado dos informes donde aparece el detalle del IVA de las facturas:

|             | 1                                    | ACCIONES                                         | NÚMERO DE RELACIÓN                | EJERCICI |
|-------------|--------------------------------------|--------------------------------------------------|-----------------------------------|----------|
|             |                                      | Editar Borrar Detalles Gen. 303 Actualizar datos | 2                                 | 2020     |
|             |                                      | Editar Borrar Detalles Gen. 303 Actualizar datos | 1                                 | 2020     |
| ↑<br>Result | Seleccionar todo<br>ados: 1 - 2 de 2 | / Desmarcar todos 🛛 Con los seleccionados: 🧟 🚍   | 9 🚭<br>Páginas:  << << <u>1</u> > | >> >>    |

Donde podemos obtener una salida de impresión con el detalle del IVA repercutido y soportado que está asociado al modelo seleccionado.

En el primer caso, las facturas emitidas, se dispone de las siguientes opciones:

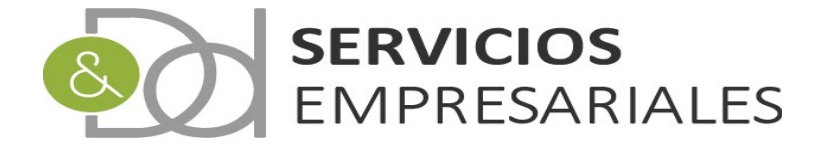

| 🐕 Facturas Emitidas con IVA - Google Chro 😑 🗖 🗙       |
|-------------------------------------------------------|
| 🗎 desarrollo.dydportal.es/SOC/egSOCLFacEmIVA.php 🔤    |
| Facturas Emitidas con IVA                             |
| Fecha inicial: dd-mm-yyyy                             |
| Fecha final : dd-mm-yyyy 🎟                            |
| Fecha cobro inicial: dd-mm-yyyy 📖                     |
| Fecha cobro final: dd-mm-yyyy                         |
| Mostrar facturas cobradas TODAS                       |
| Mostrar facturas acogidas al criterio de caja TODAS 🔻 |
| Mostrar facturas contabilizadas TODAS •               |
| Agrupación SIN AGRUPACIÓN 🔻                           |
| Generar Listado                                       |
|                                                       |

Se puede filtrar por fecha de emisión, de cobro, RECC, asiento o no, y agrupar por los siguientes criterios:

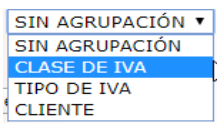

Al agrupar por TIPO se obtiene la siguiente salida de impresión:

| 8    | D & D SERVICIOS EMPRESARIALES, S.L. |            |         |      |                                                                                                    |         | Fecha:     | 19-05-2020 | 9-05-2020<br>6-58-23 |          |        |          |          |  |
|------|-------------------------------------|------------|---------|------|----------------------------------------------------------------------------------------------------|---------|------------|------------|----------------------|----------|--------|----------|----------|--|
| 2    |                                     | stado de F | acturas | s Em | itidas con IVA                                                                                                    |         | nora.      | 10.30.25   |                      |          |        |          |          |  |
| NÚM. | REF.                                | TIPO IVA   | % R     | ECC  | DESCRIPCIÓN FACTURA                                                                                                    | CLIENTE | CONTAB.    | EMISIÓN    | ASIENTO              | BASE     | DTO    | IVA      | TOTAL    |  |
| 2354 | 20181                               | 0          | 0       | N    |                                                                                                    | 10      |            | 30-03-2020 |                      | 25.00 €  | 0.00€  | 0.00 €   | 300.00 € |  |
|      |                                     |            |         |      |                                                                                                    |         |            | Tol        | tal 0 - I.V.A. 0 %   | 25.00 €  | 0.00€  | 0.00 €   | 300.00 € |  |
| 2276 | 20100                               | 21.86      | 24      | N    |                                                                                                    | 1       | 01-01-2020 | 01-01-2020 | 0                    | 89.00 6  | 0.00.6 | 48.00.6  | 277 00 6 |  |
| 2277 | 20101                               | 21 %       | 21      | N    |                                                                                                    | 30      | 01-01-2020 | 01-01-2020 | 8                    | 275 66 6 | 0.00€  | 57 89 €  | 333 55 6 |  |
| 2278 | 20103                               | 21 %       | 21      | N    |                                                                                                    | 57      | 01-01-2020 | 01-01-2020 | 7                    | 300.00 € | 0.00 € | 63.00 F  | 363.00 € |  |
| 2279 | 20103                               | 21%        | 21      | N    |                                                                                                    | 83      | 01-01-2020 | 01-01-2020 | 6                    | 76.00 €  | 0.00 € | 15.96.6  | 91 96 F  |  |
| 2280 | 20104                               | 21%        | 21      | N    |                                                                                                    | 96      | 05-01-2020 | 05-01-2020 | 16                   | 181.50 € | 0.00€  | 42.53 €  | 245.03 € |  |
| 2281 | 20105                               | 21%        | 21      | N    |                                                                                                    | 66      | 05-01-2020 | 05-01-2020 | 15                   | 126.00 € | 0.00€  | 26.46 €  | 152.46 € |  |
| 2282 | 20106                               | 21%        | 21      | N    |                                                                                                    | 79      | 05-01-2020 | 05-01-2020 | 14                   | 120.00 € | 0.00€  | 38.22 €  | 220.22 € |  |
| 2283 | 20107                               | 21 %       | 21      | N    |                                                                                                    | 88      | 10-01-2020 | 10-01-2020 | 27                   | 216.00 € | 0.00€  | 68.46 €  | 394.46 € |  |
| 2284 | 20108                               | 21 %       | 21      | N    |                                                                                                    | 92      | 10-01-2020 | 10-01-2020 | 26                   | 76.00 €  | 0.00€  | 15.96 €  | 91.96 €  |  |
| 2285 | 20109                               | 21 %       | 21      | N    | And the second second se | 77      | 10-01-2020 | 10-01-2020 | 25                   | 55.00 €  | 80.00€ | 67.20 €  | 387.20 € |  |
| 2286 | 20110                               | 21 %       | 21      | N    |                                                                                                    | 94      | 10-01-2020 | 10-01-2020 | 24                   | 94.00 €  | 0.00€  | 19.74 €  | 113.74 € |  |
| 2287 | 20111                               | 21 %       | 21      | N    |                                                                                                    | 80      | 10-01-2020 | 10-01-2020 | 23                   | 240.00 € | 0.00€  | 50.40 €  | 290.40 € |  |
| 2288 | 20112                               | 21 %       | 21      | N    | tions and successive interview of successive -                                                                                                    | 94      | 13-01-2020 | 13-01-2020 | 33                   | 750.00 € | 0.00€  | 157.50 € | 907.50 € |  |
| 2289 | 20113                               | 21 %       | 21      | N    |                                                                                                    | 8       | 15-01-2020 | 15-01-2020 | 43                   | 272.58 € | 0.00€  | 57.25 €  | 329.83 € |  |
| 2290 | 20114                               | 21 %       | 21      | N    |                                                                                                    | 89      | 15-01-2020 | 15-01-2020 | 42                   | 76.00 €  | 0.00€  | 15.96 €  | 91.96 €  |  |
| 2291 | 20115                               | 21 %       | 21      | N    |                                                                                                    | 85      | 15-01-2020 | 15-01-2020 | 41                   | 282.30 € | 0.00€  | 97.66 €  | 562.68 € |  |
| 2292 | 20116                               | 5 21 %     | 21      | N    |                                                                                                    | 70      | 15-01-2020 | 15-01-2020 | 40                   | 118.50 € | 0.00€  | 24.89 €  | 143.39 € |  |
| 2293 | 20117                               | 21 %       | 21      | N    |                                                                                                    | 63      | 15-01-2020 | 15-01-2020 | 39                   | 149.00 € | 0.00€  | 154.35 € | 889.35 € |  |
| 2294 | 20119                               | 21 %       | 21      | N    |                                                                                                    | 45      | 20-01-2020 | 20-01-2020 | 61                   | 777.23 € | 0.00€  | 173.26 € | 998.14 € |  |
| 2295 | 20120                               | 21 %       | 21      | N    |                                                                                                    | 30      | 20-01-2020 | 20-01-2020 | 60                   | 75.00 €  | 0.00€  | 17.85 €  | 102.85 € |  |
| 2296 | 20121                               | 21 %       | 21      | N    |                                                                                                    | 84      | 20-01-2020 | 20-01-2020 | 59                   | 345.94 € | 0.00€  | 72.66 €  | 418.60 € |  |
| 2297 | 20122                               | 21 %       | 21      | N    |                                                                                                    | 11      | 20-01-2020 | 20-01-2020 | 58                   | 467.18 € | 0.00€  | 101.90 € | 587.08€  |  |
| 2298 | 20123                               | 21 %       | 21      | N    |                                                                                                    | 51      | 20-01-2020 | 20-01-2020 | 57                   | 175.00 € | 0.00€  | 36.75 €  | 211.75 € |  |
| 2299 | 20124                               | 21 %       | 21      | N    |                                                                                                    | 53      | 20-01-2020 | 20-01-2020 | 56                   | 120.00 € | 0.00€  | 25.20 €  | 145.20 € |  |

En el caso de la impresión de las facturas recibidas:

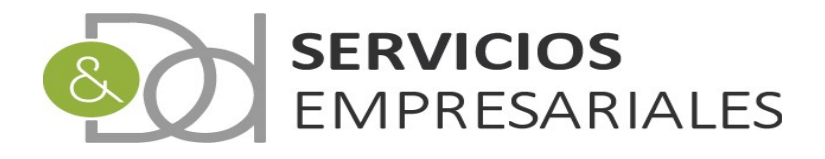

| 🐕 Facturas Recibidas con IVA - Google Chr 🗕 🗖 🗙                                      |
|--------------------------------------------------------------------------------------|
| esarrollo.dydportal.es/SOC/egSOCLFacReIVA.php                                        |
| Facturas Recibidas con IVA                                                           |
| Fecha emisión inicial: dd-mm-yyyy                                                    |
| Fecha emisión final: dd-mm-yyyy                                                      |
| Fecha pago inicial: dd-mm-yyyy                                                       |
| Fecha pago final: dd-mm-yyyy                                                         |
| Mostrar facturas pagadas TODAS 🔻                                                     |
| Mostrar facturas con iva inverso TODAS 🔻                                             |
| Mostrar facturas acogidas al criterio de caja TODAS 🔻                                |
| Mostrar facturas contabilizadas TODAS 🔻                                              |
| Agrupación SIN AGRUPACIÓN ▼<br>SIN AGRUPACIÓN<br>CLASE DE IVA<br>G<br>G<br>PROVEEDOR |

Donde además de idénticas opciones que en el repercutido, se permite filtrar por aquellas facturas con la inversión del sujeto pasivo.

Una vez realizada la comprobación puede crearse el fichero desde la siguiente opción:

| ACCIONES                                                  |
|-----------------------------------------------------------|
| Editar Borrar Detalles  <u>Gen. 303</u>  Actualizar datos |
| Editar Borrar Detalles Gen. 308                           |

Al generarlo aparece como un fichero de descarga del navegador:

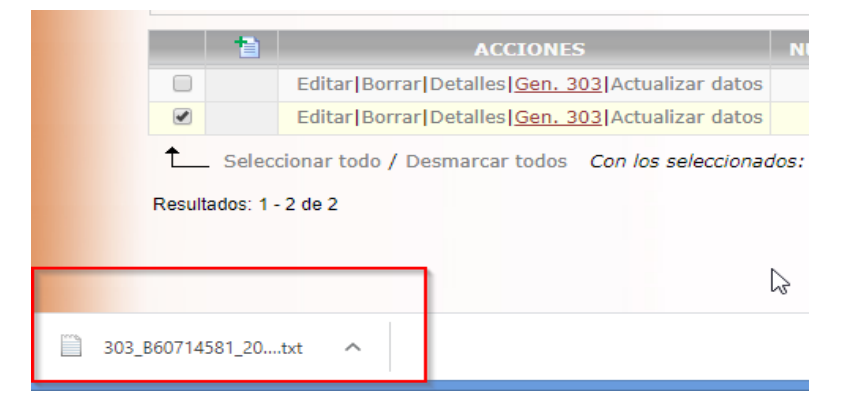

Cuando se haya creado el fichero podemos bloquear el modelo para evitar

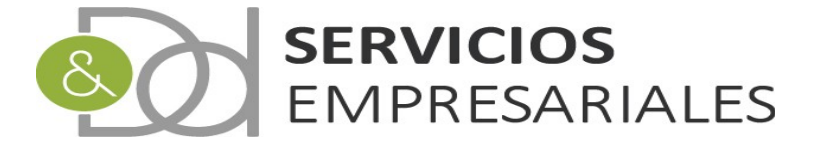

actualizaciones posteriores o un borrado accidental. Para ello debe accederse a la edición y aparece la opción 'BLOQUEADO':

| BLOQUEADO                         | N       | 0 •     |   |
|-----------------------------------|---------|---------|---|
| INCLUIR FACTURAS SIN CONTABILIZAR | SI<br>N | 1<br>10 | 3 |

Al bloquearse el 303 queda de la siguiente manera:

| _ | 1 | ACCIONES                                         | NÚMERO DE RELACIÓN | EJERCICIO | PERIODO | DESCRIPCIÓN                 | FECHA CREACIÓN | NUM.GEN. | BLOQ. |
|---|---|--------------------------------------------------|--------------------|-----------|---------|-----------------------------|----------------|----------|-------|
|   |   | Editar Borrar Detalles Gen. 303 Actualizar datos | 2                  | 2020      | 2T      | DESCRIPCIÓN                 | 19/05/2020     | 0        | N     |
|   |   | Editar Detalles Gen. 303                         | 1                  | 2020      | 1T      | MODELO IVA PRIMER TRIMESTRE | 19/05/2020     | 1        | S     |

Y no es posible borrarse ni actualizarse datos hasta que se desbloquee.

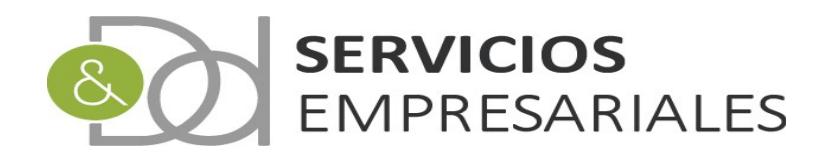

## Definición de los tipos de IVA

El modelo 303 y 390 obtienen la agrupación de los IVA a partir de la clase a la que está asociada.

La configuración permite asociar un tipo de IVA a las siguientes opciones:

#### Repercutido

- Régimen Ordinario
- Operaciones intragrupo
- Régimen especial de bienes usados, objetos de arte, antigüedades y objetos de colección
- Recargo equivalencia

#### Soportado

- Operaciones interiores corrientes
- Operaciones interiores de bienes de inversión
- Operaciones intragrupo corrientes
- Operaciones intragrupo de bienes de inversión
- Importaciones de bienes de inversión
- Importaciones de bienes corrientes
- Adquisiciones intracomunitarias de bienes corrientes
- Adquisiciones intracomunitarias de bienes de inversión

En caso que un IVA no esté asociado a una clase de las anteriores, el modelo 303 y 390 consideran que se trata de IVA interior corriente u ordinario.

En la opción de menú /Maestros/Tipos de IVA/IGIC se pueden configurar los IVA e IGIC que se utilizarán desde el sistema:

| oos de                                   | IVA             |        |                                                                                                    |        |       | Vol                   | ver - Inicio          |              |              |                                                    |
|------------------------------------------|-----------------|--------|----------------------------------------------------------------------------------------------------|--------|-------|-----------------------|-----------------------|--------------|--------------|----------------------------------------------------|
| 2 日本 日本 日本 日本 日本 日本 日本 日本 日本 日本 日本 日本 日本 |                 |        |                                                                                                    |        |       |                       |                       |              |              |                                                    |
| Buscar % IVA =                           |                 |        |                                                                                                    |        |       |                       |                       | - <b>v</b>   |              |                                                    |
| 1                                        | ACCIONES        | CÓDIGO | NOMBRE                                                                                                    | % IVA  | % REC | PGC IVA INTERIOR REP. | PGC IVA INTERIOR SOP. | PGC REC REP. | PGC REC SOP. | CLASE                                              |
|                                          | Editar Detalles | 25.55  | 340 (376)                                                                                                    | 21.00% | 0.00% | 47700021              | 47200021              | 47700021     | 47200021     | RÉGIMEN ORDINARIO ( GENERAL )                      |
|                                          | Editar Detalles | 100    | 110.000                                                                                                    | 10.00% | 0.00% | 47700010              | 47200010              | 47700010     | 47200010     | RÉGIMEN ORDINARIO ( GENERAL )                      |
|                                          | Editar Detalles | 10.    | 10.05                                                                                                    | 4.00%  | 0.00% | 47700004              | 47200004              | 47700004     | 47200004     | RÉGIMEN ORDINARIO ( GENERAL )                      |
|                                          | Editar Detalles |        | 1214.175                                                                                                    | 0.00%  | 0.00% | 47700000              | 47200000              | 47700000     | 47200000     | RÉGIMEN ORDINARIO ( GENERAL )                      |
|                                          | Editar Detalles | 40.14  | IN STREET, OCTO                                                                                                    | 21.00% | 0.00% | 47700021              | 47200021              |              |              | OPERACIONES INTERIORES DE BIENES Y SERVICIOS CORR  |
|                                          | Editar Detalles | 40.34  | 10.000                                                                                                    | 10.00% | 0.00% | 47700010              | 47200010              |              |              | OPERACIONES INTERIORES DE BIENES Y SERVICIOS CORR  |
|                                          | Editar Detalles | 400.4  | 100.005                                                                                                    | 4.00%  | 0.00% | 47700004              | 47200004              |              |              | OPERACIONES INTERIORES DE BIENES Y SERVICIOS CORR  |
|                                          | Editar Detalles | 10.    | 0.0.0 % 0.00 % M                                                                                                    | 0.00%  | 0.00% | 47700000              | 47200000              |              |              | OPERACIONES INTERIORES DE BIENES Y SERVICIOS CORRI |
|                                          |                 |        | A CONTRACTOR OF A CONTRACTOR OF A CONTRACTOR O |        | 0.000 | 17700000              | 47200000              |              |              |                                                    |

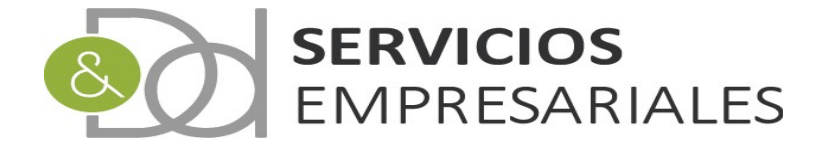

Para parametrizar los tipos de IVA hay dos maneras, la primera para aquellas empresas que no necesitan distinguir clases de IVA ya que todo es régimen general y operaciones corrientes.

En ese caso al crear un tipo de IVA solamente debe informarse el % y las cuentas. Y en este caso el IVA se podrá asociar a IVA soportado y repercutido:

| Registros marcados con un * son requeridos |                          |                | 1                   |
|--------------------------------------------|--------------------------|----------------|---------------------|
| Campo                                      |                          | Valor del camp | 0                   |
| CÓDIGO                                     | IVA 21                   |                |                     |
| NOMBRE                                     | IVA 21 %                 |                |                     |
| % IVA                                      | 21 %                     |                |                     |
| % REC                                      | 0 %                      |                |                     |
| CUENTA IVA REPERCUTIDO                     | 47700000-IVA REPERCUTIDO | <b></b>        |                     |
| CUENTA IVA SOPORTADO                       | 47200000-IVA SOPORTADO   | T              |                     |
| CUENTA RECARGO REPERCUTIDO INTERIOR        | seleccionar              | ¥              |                     |
| CUENTA RECARGO SOPORTADO INTERIOR          | seleccionar              | <b>T</b>       |                     |
| CLASE DE IVA                               | seleccionar              |                | T                   |
|                                            |                          |                | Cancelar Actualizar |

La segunda manera de parametrizar los tipos de IVA es asociándolo a una clase de IVA:

🔁 🞒

Registros marcados con un \* son requeridos

| Campo                               | Valor del campo          |
|-------------------------------------|--------------------------|
| CÓDIGO                              | IVA 21                   |
| NOMBRE                              | IVA 21 %                 |
| % IVA                               | 21 %                     |
| % REC                               | 0 %                      |
| CUENTA IVA REPERCUTIDO              | 47700000-IVA REPERCUTIDO |
| CUENTA IVA SOPORTADO                | 47200000-IVA SOPORTADO   |
| CUENTA RECARGO REPERCUTIDO INTERIOR | seleccionar 🔻            |
| CUENTA RECARGO SOPORTADO INTERIOR   | seleccionar T            |
| CLASE DE IVA                        | seleccionar              |
|                                     | Selectionar              |

Esta clase será la que permite al sistema discriminar por las categorías de IVA cuando se crea el 303/390.

Al utilizar esta segunda forma de configuración el IVA solamente podrá utilizarse según la clase de IVA que se haya seleccionado: Repercutido en Facturas emitidas y soportado en recibidas.

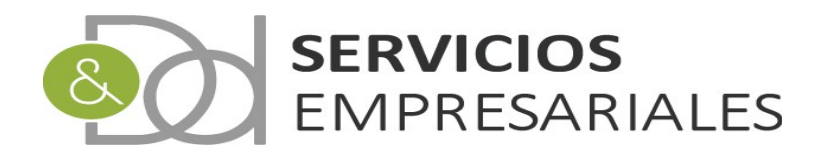

### Modelo 111/115

Con el objetivo de declarar las retenciones practidas a proveedores o arrendadores se han creado los módulos donde poder generar los ficheros compatibles con la AEAT.

El funcionamiento es idéntico en los dos casos, 111 y 115, y se explican en el mismo capítulo. Los dos modelos obtienen la información de aquellas facturas recibidas con una retención, pero el 111 trata las de tipo 'Profesionales', y el 115 las de tipo 'Inmueble'.

En la opción de menú /Maestros/Retenciones podemos ver el tipo:

| Portal Soc | ciedades    |              |            |            | Sal         | ir            |                      |              |          |                                   |        |                         |          |
|------------|-------------|--------------|------------|------------|-------------|---------------|----------------------|--------------|----------|-----------------------------------|--------|-------------------------|----------|
| Pedidos 👽  | Albaranes 💀 | Facturas v   | Maestros 💀 | Informes 💀 | Tesorería 🗸 | Diario 😯      | Varios 😯             | <b>TPV :</b> |          |                                   |        |                         |          |
| Retencior  | nes         |              |            |            |             | 14-           |                      |              |          |                                   |        |                         |          |
|            | uscar       |              |            |            |             | vo            | iver - <u>inicio</u> |              |          |                                   |        |                         | R. 🖪 🗗 🖻 |
| b          | NÚN         | /IERO: =     | T          | CÓDIGO: =  |             | T             | PORCENTAJ            | E: =         | <b>T</b> | TIPO:<br>cualquiera<br>cualquiera | •      | CUENTA:<br>cualquiera 🔻 |          |
|            | •           |              |            | NÚNERO     |             | Tipo de búsqu | ueda: y ▼            | Buscar       |          | PROFESIONALE<br>INMUEBLES         | s<br>k | CUENTA                  |          |
|            |             | EditarIDetal |            | NUMERO     |             |               | 4751 21              |              | 21       | 00%                               |        | 47510021                |          |
|            |             | Editar Detal | les        | 2          |             |               | 4751.9               |              | 9.       | 00%                               |        | 47510009                |          |
| (          |             | Editar Detal | es         | 3          |             |               | 4751.19              |              | 19       | .00%                              |        | 47510019                |          |
| (          |             | Editar Detal | les        | 4          |             |               | 4751.15              |              | 15       | .00%                              |        | 47510015                |          |

Y en el detalle de cualquier retención:

| Retenciones | Registros marcados con un <sup>=</sup> son requeridos | Volver - <u>inicio</u>     |                 |
|-------------|-------------------------------------------------------|----------------------------|-----------------|
|             | Campo                                                 |                            | Valor del campo |
|             | NÚMERO                                                | 1                          |                 |
|             | CÓDIGO *                                              | 4751.21                    |                 |
|             | DESCRIPCIÓN                                           | RETENCION 21%              |                 |
|             | % RETENCIÓN *                                         |                            | 21              |
|             | TIPO *                                                | PROFESIONALES V            |                 |
|             | CUENTA ASOCIADA *                                     | PROFESIONALES<br>INMUEBLES | T               |

La parametrización de la retención es la que permite incluir una factura en el 111 o en el 115.

Al nuevo módulo se accede desde la opción de menú /Varios/Modelos AEAT/111 o 115:

| Modelos AEAT | 303 |  |
|--------------|-----|--|
|              | 130 |  |
|              | 111 |  |
|              | 115 |  |

Al acceder al 111:

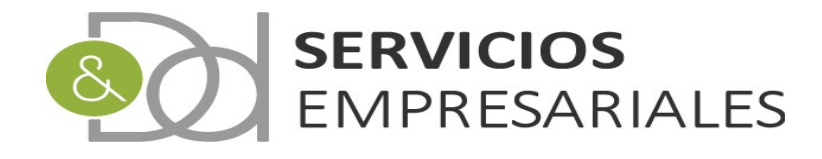

| Portal Soc | iedades     |            |            |             | Sal                                                                   | ir                                                             |                       |                                                |                                      |                |          |       |
|------------|-------------|------------|------------|-------------|-----------------------------------------------------------------------|----------------------------------------------------------------|-----------------------|------------------------------------------------|--------------------------------------|----------------|----------|-------|
| Pedidos 😯  | Albaranes 💀 | Facturas v | Maestros 💀 | Informes 💀  | Tesorería 💀                                                           | Diario •                                                       | Varios 💀              | тру 💀                                          |                                      |                |          |       |
| Modelo 1   | 11          |            |            |             |                                                                       |                                                                |                       |                                                |                                      |                |          |       |
|            |             |            |            |             |                                                                       | v                                                              | olver - <u>Inicio</u> |                                                |                                      |                |          |       |
| B          | uscar       |            |            | FEC         | NÚMER(<br>PERI<br>HA CREACIÓN DE<br>CREACIÓN H/<br>DESCRIP(<br>BLOQUE | D 111 =<br>ODO<br>SSDE<br>ASTA<br>CIÓN =<br>ADO<br>Tipo de bús | queda: y ▼ [          | dd-mm-<br>dd-mm-<br>dd-mm-<br>dd-mm-<br>Buscar | quiera V<br>yyyy<br>yyyy<br>quiera V |                |          |       |
|            | 1           | ACCIONES   | NÚMERO     | DE RELACIÓN | EJER                                                                  | No se h                                                        | PERIODO               | Catos                                          | DESCRIPCIÓN                          | FECHA CREACIÓN | NUM.GEN. | BLOQ. |

Para crear una nueva declaración se pulsa:

Y podemos informar los datos básicos:

| Modelo 111 |                                            | Volver - Inicio |  |  |  |  |  |  |  |  |  |  |  |
|------------|--------------------------------------------|-----------------|--|--|--|--|--|--|--|--|--|--|--|
|            | Registros marcados con un * son requeridos |                 |  |  |  |  |  |  |  |  |  |  |  |
|            | Campo                                      | Valor del campo |  |  |  |  |  |  |  |  |  |  |  |
|            | NÚMERO DE MODELO *                         |                 |  |  |  |  |  |  |  |  |  |  |  |
|            | DESCRIPCIÓN                                |                 |  |  |  |  |  |  |  |  |  |  |  |
|            | FECHA DE CREACIÓN *                        | 25-05-2020      |  |  |  |  |  |  |  |  |  |  |  |
|            | PERIODO                                    | 17 •            |  |  |  |  |  |  |  |  |  |  |  |
|            | INCLUIR FACTURAS SIN CONTABILIZAR          | NO T            |  |  |  |  |  |  |  |  |  |  |  |
|            | TOTAL BASE                                 | 0 €             |  |  |  |  |  |  |  |  |  |  |  |
|            | TOTAL RETENCIONES                          | 0 €             |  |  |  |  |  |  |  |  |  |  |  |
|            |                                            | Cancelar Crear  |  |  |  |  |  |  |  |  |  |  |  |

En 'Periodo' debemos informar el periodo al cuál pertenece la declaración, y 'Incluir facturas sin contabilizar' nos permite tratar o no aquellas facturas que todavía no tienen asiento.

Los campos de totalizaciones de Base y Retenciones se calculan de manera automática al buscar las facturas.

Una vez creado el 111 podemos buscar las facturas que se incluyen:

|           |                                                          | Volver            | - Inicio   |              |                        |            |   |       |
|-----------|----------------------------------------------------------|-------------------|------------|--------------|------------------------|------------|---|-------|
|           |                                                          |                   |            |              |                        |            | 1 | ର 🔁 🗄 |
| Buscar    |                                                          |                   |            |              |                        |            |   |       |
|           |                                                          | NÚMERO 111 =      | ¥          |              |                        |            |   |       |
|           |                                                          | PERIODO           | (          | cualquiera 🔻 |                        |            |   |       |
|           | FECHA CRE                                                | ACIÓN DESDE       | dd-        | mm-yyyy      |                        |            |   |       |
|           | CRE                                                      | EACIÓN HASTA      | dd-        | mm-yyyy      |                        |            |   |       |
|           |                                                          | DESCRIPCIÓN =     | •          |              |                        |            |   |       |
|           |                                                          | BLOQUEADO         | (          | cualquiera 🔻 |                        |            |   |       |
|           |                                                          | Tipo de búsqueda: | y 🔻 Buscar |              |                        |            |   |       |
|           |                                                          |                   | FIERCICIO  | DEBTODO      | οεςοποστόν             |            |   | PLOO  |
|           | Editar Borrar Detalles Gen. 111 Actualizar datos         | 1                 | 2020       | 1T           | 111 - Primer trimestre | 25/05/2020 | 0 | N N   |
| € Selecci | onar todo / Desmarcar todos 🛛 Con los seleccionados: 🕙 📇 | )                 |            |              |                        |            |   |       |
|           |                                                          |                   |            |              |                        |            |   |       |

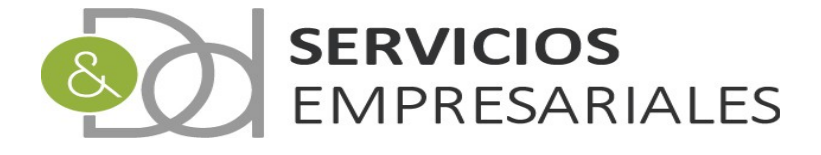

Al 'Actualizar datos' se incluirán las facturas que cumplen las condiciones.

Una vez ejecutado el proceso podemos acceder al detalle y ver el resultado:

|          |                      |            |             | Volver - <u>Inic</u> | lo                    |         |           |
|----------|----------------------|------------|-------------|----------------------|-----------------------|---------|-----------|
|          |                      |            |             |                      |                       |         | 1 4       |
|          | Campo                |            |             |                      | Valor del campo       |         |           |
| NÚN      | IERO DE MODELO       |            | 1           |                      |                       |         |           |
| DES      | CRIPCIÓN             |            | 111 - Prime | r trimestre          |                       |         |           |
| FEC      | HA DE CREACIÓN       |            | 25-05-2020  |                      |                       |         |           |
| PER      | IODO                 |            | 1T          |                      |                       |         |           |
| BLO      | QUEADO               |            | NO          |                      |                       |         |           |
| INCI     | LUIR FACTURAS SIN CO | NTABILIZAR | SI          |                      |                       |         |           |
| TOT      | AL BASE              |            | 625.00€     |                      |                       |         |           |
| TOT      | AL RETENCIONES       |            | 93.75€      |                      |                       |         |           |
|          | _                    |            |             |                      |                       | V       | olver     |
|          |                      |            |             |                      |                       |         | 01101     |
|          |                      |            | Det         | talle Gastos con     | retención             |         |           |
| NÚM.FRA. | REFERENCIA           | FECHA E    | MISIÓN      | NIF                  | NOMBRE                | BASE    | RETENCIÓN |
| 1690     | 402019               | 20/03      | /2019       | 1000                 | And the second second | 100.00€ | 15.00€    |
| 1615     | 19                   | 12/02      | /2019       | 1000                 | AND CONSIDER STORAGE  | 150.00€ | 22.50€    |
| 1594     | 1                    | 02/01      | /2019       | 1000 1000            | AND CONTRACTOR        | 375.00€ | 56.25€    |
|          |                      |            |             |                      |                       | 00 202  | 02.75     |

#### Después de validarlo podemos generar el fichero:

|              |                                                                                         | Volver                | - Inicio |                |                        |                |          |     |
|--------------|-----------------------------------------------------------------------------------------|-----------------------|----------|----------------|------------------------|----------------|----------|-----|
|              |                                                                                         |                       |          |                |                        |                | 1        | २ 🔁 |
| Buscar       |                                                                                         |                       |          |                |                        |                |          |     |
|              |                                                                                         | NÚMERO 111 =          | T        |                |                        |                |          |     |
|              |                                                                                         | PERIODO               | -        | - cualquiera 🔻 |                        |                |          |     |
|              | FECHA CF                                                                                | REACIÓN DESDE         | d        | d-mm-yyyy      |                        |                |          |     |
|              | CF                                                                                      | REACIÓN HASTA         | d        | ld-mm-yyyy     |                        |                |          |     |
|              |                                                                                         | DESCRIPCIÓN =         | •        |                |                        |                |          |     |
|              |                                                                                         | BLOQUEADO             | -        | - cualquiera 🔻 |                        |                |          |     |
|              |                                                                                         | Tipo de búsqueda: y 🔻 | Resetear | Buscar         |                        |                |          |     |
|              |                                                                                         |                       |          |                |                        |                |          |     |
| 1            | ACCIONES                                                                                | NÚMERO DE RELACIÓN    | EJERCICI | O PERIODO      | DESCRIPCIÓN            | FECHA CREACIÓN | NUM.GEN. | BLC |
|              | Editar Borrar Detalles Gen. 111 Actualizar datos                                        | 1                     | 2020     | 1T             | 111 - Primer trimestre | 25/05/2020     | 0        | D   |
| ↑ Solocciona | r tada / Decembrar tadas - Can las salassianadas:                                       | 3                     |          |                |                        |                |          |     |
| € Selecciona | Editar Borrar Detalles Gen. 111 <br>r todo / Desmarcar todos Con los seleccionados: 🔌 🌢 | 1                     | 2020     | 1T             | 111 - Primer trimestre | 25/05/2020     | 0        |     |

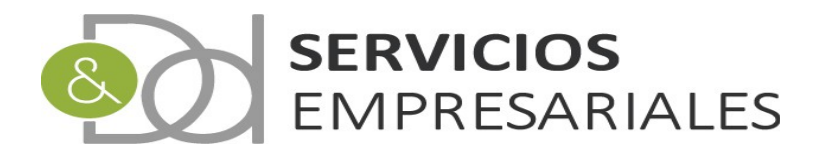

## Modelo 130

Para aquellos autónomos que realizan la facturación con el portal de sociedades se ha creado el módulo que genera el fichero 130.

Desde la opción de menú /Varios/Modelos AEAT/130 accedemos al nuevo módulo:

| Modelo | 130    |          |                    |               |                        |              |                |          |       |
|--------|--------|----------|--------------------|---------------|------------------------|--------------|----------------|----------|-------|
|        |        |          |                    |               | Volver - <u>Inicio</u> |              |                |          |       |
|        |        |          |                    |               |                        |              |                |          | R 🔁   |
|        | Buscar |          |                    |               |                        |              |                |          |       |
|        |        |          |                    | PERIODO =     | ۲                      | cualquiera 🔻 |                |          |       |
|        |        |          | FECHA CI           | REACIÓN DESDE |                        | dd-mm-yyyy   |                |          |       |
|        |        |          | с                  | REACIÓN HASTA |                        | dd-mm-yyyy   |                |          |       |
|        |        |          |                    | BLOQUEADO     | ۲                      | cualquiera 🔻 |                |          |       |
|        |        |          |                    | Tipo de bú    | squeda: y 🔻 Bu         | scar         |                |          |       |
|        |        |          |                    |               |                        |              |                |          |       |
|        | 1      | ACCIONES | NÚMERO DE RELACIÓN | EJERCICIO     | PERIODO                | DESCRIPCIÓN  | FECHA CREACIÓN | NUM.GEN. | BLOQ. |
|        |        |          |                    | No se         | han encontrado date    | ne .         |                |          |       |
|        |        |          |                    | 10.30         | nan encenhado dan      |              |                |          |       |

Para crear una nueva declaración se pulsa:

| Y | podemos | informar | los | datos | básicos: |
|---|---------|----------|-----|-------|----------|

Registros marcados con un \* son requeridos

| Сатро                                                                                     | Valor del campo |
|-------------------------------------------------------------------------------------------|-----------------|
| NÚMERO DE MODELO *                                                                        |                 |
| DESCRIPCIÓN                                                                               |                 |
| FECHA DE CREACIÓN *                                                                       | [28-05-2020]    |
| PERIODO                                                                                   | 1T V            |
| INCLUIR FACTURAS SIN CONTABILIZAR                                                         | NO 🔻            |
| Suma de ingresos proveniente de facturas (Casilla 01)                                     | 0 €             |
| Suma de facturas deducibles (Casilla 02)                                                  | 0 €             |
| Amortizaciones fiscalmente deducibles (Casilla 02)                                        | 0 €             |
| Provisiones fiscalmente deducibles (Casilla 02)                                           | 0 €             |
| Gasto adicional deducible (Casilla 02)                                                    | 0 €             |
| De los trimestres anteriores suma de casilla 07 menos 16 (Casilla 05)                     | 0 €             |
| Retenciones e ingresos a cuenta soportados por las actividades (Casilla 06)               | 0 €             |
| Minoración por la deducción referida en art. 110.3.c (Casilla 13)                         | 0 €             |
| Resultados negativos de trimestres anteriores (Casilla 15)                                | 0 €             |
| Cantidades destinadas a la adquisición o rehabilitación de vivienda habitual (Casilla 16) | 0 €             |

En 'Periodo' debemos informar el periodo al cuál pertenece la declaración, y 'Incluir facturas sin contabilizar' nos permite tratar o no aquellas facturas que todavía no tienen asiento.

Los importes que pueden ser informados por el usuario son:

-*Amortizaciones fiscalmente deducibles*. La cantidad que se informe se sumarán al de las facturas deducibles que calcule el sistema.

*-Provisiones fiscalmente deducibles*. La cantidad que se informe se sumarán al de las facturas deducibles que calcule el sistema.

-*Gasto adicional deducible*. La cantidad que se informe se sumarán al de las facturas deducibles que calcule el sistema.

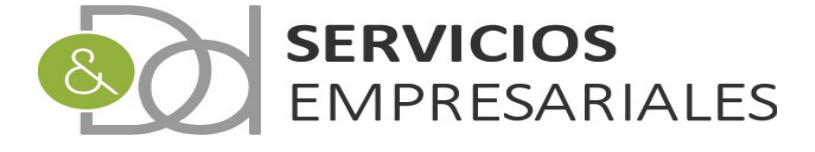

-Minoración por la deducción referida en artículo 110.3 (Casilla 13).

-Cantidades destinadas a la adquisición o rehabilitación de la vivienda habitual (Casilla 16)

Los demás campos los calcula el sistema cuando se buscan las facturas. No obstante, una vez realizado el cálculo, pueden ser editados por el usuario para una posterior corrección.

Una vez creado podemos buscar las facturas:

|                |                                                  | Volver             | - Inicio   |             |                        |                |          |        |
|----------------|--------------------------------------------------|--------------------|------------|-------------|------------------------|----------------|----------|--------|
|                |                                                  |                    |            |             |                        |                | 1        | R. 🔁 ( |
| Buscar         |                                                  |                    |            |             |                        |                |          |        |
|                |                                                  | NÚMERO 130 =       | •          |             |                        |                |          |        |
|                |                                                  | PERIODO            | c          | ualquiera 🔻 |                        |                |          |        |
|                | FECHA C                                          | REACIÓN DESDE      | dd-n       | nm-yyyy     |                        |                |          |        |
|                | c                                                | REACIÓN HASTA      | dd-n       | nm-yyyy     |                        |                |          |        |
|                |                                                  | DESCRIPCIÓN =      | •          |             |                        |                |          |        |
|                |                                                  | BLOQUEADO          | C          | ualquiera 🔻 |                        |                |          |        |
|                |                                                  | Tipo de búsqueda:  | y 🔻 Buscar | ]           |                        |                |          |        |
| 1              | ACCIONES                                         | NÚMERO DE RELACIÓN | EJERCICIO  | PERIODO     | DESCRIPCIÓN            | FECHA CREACIÓN | NUM.GEN. | BLOQ   |
|                | Editar Borrar Detalles Gen. 130 Actualizar datos | 1                  | 2020       | 1T          | 130 - Primer trimestre | 25/05/2020     | 0        | N      |
| Seleccionar to | odo / Desmarcar todos 🛛 Con los seleccionados: 🖄 | £ £                |            |             |                        |                |          |        |
|                |                                                  |                    |            |             |                        |                |          |        |

Al entrar al detalle podemos ver los importes y las facturas que se han asociado a la declaración:

| Campo                                                                                     | Valor del campo        |
|-------------------------------------------------------------------------------------------|------------------------|
| NÚMERO DE MODELO                                                                          | 1                      |
| DESCRIPCIÓN                                                                               | 130 - Primer trimestre |
| FECHA DE CREACIÓN                                                                         | 25-05-2020             |
| PERIODO                                                                                   | 1T                     |
| BLOQUEADO                                                                                 | NO                     |
| INCLUIR FACTURAS SIN CONTABILIZAR                                                         | NO                     |
| Suma de ingresos proveniente de facturas (Casilla 01)                                     | CHARGE AND             |
| Suma de facturas deducibles (Casilla 02)                                                  | 1.0,000 (0.000)        |
| Amortizaciones fiscalmente deducibles (Casilla 02)                                        | 0.00€                  |
| Provisiones fiscalmente deducibles (Casilla 02)                                           | 0.00€                  |
| Gasto adicional deducible (Casilla 02)                                                    | 0.00€                  |
| De los trimestres anteriores suma de casilla 07 menos 16 (Casilla 05)                     | 0.00€                  |
| Retenciones e ingresos a cuenta soportados por las actividades (Casilla 06)               | 0.00€                  |
| Minoración por la deducción referida en art. 110.3.c (Casilla 13)                         | 0.00€                  |
| Resultados negativos de trimestres anteriores (Casilla 15)                                | 0.00€                  |
| Cantidades destinadas a la adquisición o rehabilitación de vivienda habitual (Casilla 16) | 0.00€                  |

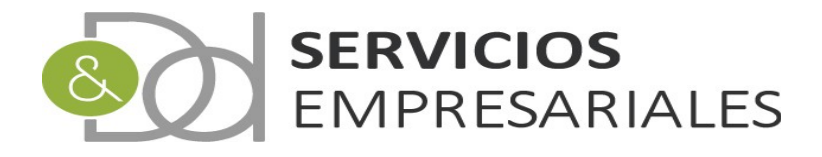

|                                                                                          |                                                                                                    | Detalle                                                                                                    |                                                                                                    |                                                                                                    |                                         |
|------------------------------------------------------------------------------------------|----------------------------------------------------------------------------------------------------|----------------------------------------------------------------------------------------------------|----------------------------------------------------------------------------------------------------|----------------------------------------------------------------------------------------------------|-----------------------------------------|
| NÚM.FRA.                                                                                 | REFERENCIA                                                                                                    | FECHA EMISIÓN                                                                                                    | NIF                                                                                                  | NOMBRE                                                                                                    | BASE                                    |
| 2386                                                                                     | 20210                                                                                                    | 26/03/2020                                                                                                    |                                                                                                    | - 1.8 M BT 44400                                                                                                    |                                         |
| 2385                                                                                     | 20209                                                                                                    | 25/03/2020                                                                                                    | 0.00 (B. 2000)                                                                                       | ATTRACTOR AND                                                                                                    | 10,000                                  |
| 2384                                                                                     | 20208                                                                                                    | 25/03/2020                                                                                                    | And the second                                                                                       | Approximation and the second second sec                                                                                                    | 1.0.400                                 |
| 2383                                                                                     | 20207                                                                                                    | 25/03/2020                                                                                                    | 100 B 100 C                                                                                          | Instanting in the second second                                                                                                    |                                         |
| 2382                                                                                     | 20206                                                                                                    | 25/03/2020                                                                                                    | 70000 (B-0)                                                                                          | CARLES, SAME AND A CARL                                                                                                    | - 10 A B                                |
| 2381                                                                                     | 20205                                                                                                    | 25/03/2020                                                                                                    | entranse.                                                                                            | Area bella processiones, s                                                                                                    | 10000                                   |
| 2380                                                                                     | 20204                                                                                                    | 20/03/2020                                                                                                    | 6-10-10-10-10-10-10-10-10-10-10-10-10-10-                                                            | REPORT FOR THE REPORT OF THE PARTY OF THE PARTY OF THE PA | 1000                                    |
| 2379                                                                                     | 20203                                                                                                    | 20/03/2020                                                                                                    | ALC: YES                                                                                             | International Contract Contract                                                                                                    | 100 Million                             |
| 2378                                                                                     | 20202                                                                                                    | 20/03/2020                                                                                                    | 100 C 100 C                                                                                          | hand, some risses that,                                                                                                    | 104400                                  |
| 2376                                                                                     | 20201                                                                                                    | 20/03/2020                                                                                                    | Concerning of the                                                                                    | Allow Testing Address (MIC), Bullet                                                                                                    | 10000                                   |
|                                                                                          |                                                                                                    |                                                                                                    |                                                                                                    |                                                                                                    | 10 A 10 A 10 A 10 A 10 A 10 A 10 A 10 A |
| ultados: 1 - 10 d                                                                        | le 109                                                                                                    | Páginas:  << ⊲<br>Detal                                                                                                    | << <u>1</u> , 2, 3, 4, >> >>                                                                         | Regis                                                                                                    | tros por página: 10 🔻                   |
| ultados: 1 - 10 c                                                                        | REFERENCIA                                                                                                    | Páginas:  ≺< ⊲<br>Detal                                                                                                    | << <u>1</u> , 2, 3, 4, >> >><br>lle Gastos deducil                                                   | Regis<br>Dies                                                                                                    | tros por página: 10 •                   |
| ultados: 1 - 10 c<br>NÚM.FRA.<br>2038                                                    | REFERENCIA                                                                                                    | Páginas:  << -<br>Detai<br>FECHA EMISIÓN<br>09/03/2020                                                                                                    | << <u>1</u> , 2, 3, 4, >> >><br>lle Gastos deducil<br>NIF                                            | Regis<br>Dies<br>NOMBRE                                                                                                    | tros por página: 10 🔻                   |
| ultados: 1 - 10 c<br>NÚM.FRA.<br>2038<br>2037                                            | REFERENCIA<br>507223<br>244004                                                                                                    | Páginas:  << +<br>Detal<br>FECHA EMISIÓN<br>09/03/2020<br>19/03/2020                                                                                                 | << <u>1</u> , 2, 3, 4, >> >><br>lle Gastos deducil<br>NIF                                            | Regis<br>Dies<br>NOMBRE                                                                                                    | tros por página: 10 🔻                   |
| ultados: 1 - 10 c<br>NÚM.FRA.<br>2038<br>2037<br>2036                                    | REFERENCIA<br>507223<br>244004<br>4092676                                                                                                    | Páginas:  << +<br>Detai<br>FECHA EMISIÓN<br>09/03/2020<br>19/03/2020                                                                                                 | < <u>1</u> , 2, 3, 4, >> >> <br> le Gastos deducil<br> NIF                                           | Regis                                                                                                    | tros por página: 10 V                   |
| NÚM.FRA.<br>2038<br>2037<br>2036<br>2035                                                 | REFERENCIA<br>507223<br>244004<br>4092675<br>593516                                                                                                    | Páginas:  << +<br>Detai<br>PECHA EMISIÓN<br>09/03/2020<br>19/03/2020<br>18/03/2020<br>16/03/2020                                                                     | II. 2, 3, 4, >> >> II. Gastos deducil NIF                                                            | Regis                                                                                                    | tros por página: 10 V                   |
| NÚM.FRA.<br>2038<br>2037<br>2036<br>2035<br>2034                                         | REFERENCIA<br>507223<br>244004<br>4092675<br>593516<br>2014928                                                                                                    | Páginas:  ≪-<br>Detai<br>FECHA EMISIÓN<br>09/03/2020<br>19/03/2020<br>16/03/2020<br>16/03/2020<br>10/03/2020                                                         | le Gastos deducil                                                                                    | Regis                                                                                                    | tros por página: 10 V                   |
| NÚM.FRA.<br>2038<br>2037<br>2036<br>2035<br>2034<br>2033                                 | REFERENCIA<br>507223<br>244004<br>4092675<br>593516<br>2014928<br>355452                                                                                                    | Páginas:  ≪-<br>Detai<br>FECHA EMISIÓN<br>09/03/2020<br>19/03/2020<br>16/03/2020<br>10/03/2020<br>01/03/2020                                                         | le Gastos deducil                                                                                    | Regis                                                                                                    | BASE                                    |
| NÚM.FRA.<br>2038<br>2037<br>2036<br>2035<br>2034<br>2033<br>2032                         | REFERENCIA<br>507223<br>244004<br>4092676<br>593516<br>2014928<br>355452<br>896560                                                                                                    | Páginas:  ≪-<br>Detal<br>PECHA EMISIÓN<br>09/03/2020<br>19/03/2020<br>18/03/2020<br>10/03/2020<br>01/03/2020<br>01/03/2020                                           | le Gastos deducil                                                                                    | Regis                                                                                                    | BASE                                    |
| NÚM.FRA.<br>2038<br>2037<br>2036<br>2035<br>2034<br>2033<br>2032<br>2031                 | REFERENCIA<br>S07223<br>244004<br>4092676<br>593516<br>2014928<br>355452<br>896560<br>25558                                                                                             | Páginas:  ≪-<br>Detai<br>FECHA EMISIÓN<br>09/03/2020<br>19/03/2020<br>16/03/2020<br>01/03/2020<br>02/03/2020<br>02/03/2020                                           | III C, 3, 4, >> >><br>III Castos deducil                                                             | Regis                                                                                                    | BASE                                    |
| NÚM.FRA.<br>2038<br>2037<br>2036<br>2035<br>2034<br>2033<br>2032<br>2031<br>2030         | REFERENCIA<br>507223<br>244004<br>4092676<br>593516<br>2014928<br>355452<br>896560<br>25658<br>990918                                                                                   | Páginas:  <<-<br>Detal<br>FECHA EMISIÓN<br>09/03/2020<br>19/03/2020<br>16/03/2020<br>10/03/2020<br>01/03/2020<br>02/03/2020<br>02/03/2020<br>19/02/2020              | II 2, 3, 4, >> >> III                                                                                | Regis                                                                                                    | RASE                                    |
| NÚM.FRA.<br>2038<br>2037<br>2036<br>2035<br>2034<br>2033<br>2032<br>2031<br>2030<br>2029 | REFERENCIA           507223           244004           4092676           5933516           2014928           355452           896560           25658           990918           6920061 | Páginas:  ≪-<br>Detal<br>PECHA EMISIÓN<br>09/03/2020<br>19/03/2020<br>16/03/2020<br>10/03/2020<br>01/03/2020<br>02/03/2020<br>02/03/2020<br>19/02/2020<br>19/02/2020 | <pre>&lt; 1, 2, 3, 4, &gt;&gt;&gt;  Ile Gastos deducil NIF NIF NIF NIF NIF NIF NIF NIF NIF NIF</pre> | Regis                                                                                                    | BASE                                    |

Y después de su revisión puede obtenerse el fichero con la opción:

|    | 1                 | ACCIONES                                                        | NÚME |
|----|-------------------|-----------------------------------------------------------------|------|
|    |                   | Editar Borrar Detalles <mark> Gen. 130 A</mark> ctualizar datos |      |
| t_ | _ Seleccionar too | do / Desmarcar todos 🛛 Con los seleccionados: 🖄                 | 88   |

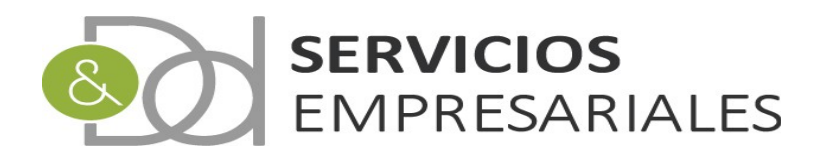

#### 390

Con el objetivo de realizar la liquidación anual del IVA, se ha creado un módulo donde se asocian facturas, permite modificar los valores que se incluyen en el fichero, y por último crear el fichero del 390 para ser incoporado en la AEAT.

Al nuevo módulo se accede desde la opción de menú /Varios/Modelos AEAT/390:

| ortal Sociedades             |                                                    | Salir                    |                            |             |                |                 |       |
|------------------------------|----------------------------------------------------|--------------------------|----------------------------|-------------|----------------|-----------------|-------|
| Pedidos v Albaranes v        | Facturas v Maestros v Informes v Te                | sorería v Diario v Vario | s v TPV v                  |             |                |                 |       |
| <mark>4odel</mark> o IVA 390 |                                                    |                          |                            |             |                |                 |       |
|                              |                                                    | Volver - In              | icio                       |             |                |                 |       |
|                              |                                                    |                          |                            |             |                | Q               | 88    |
| Buscar                       |                                                    |                          |                            |             |                |                 |       |
|                              |                                                    | NÚMERO 390 =             | ~                          |             |                |                 |       |
|                              | FECHA CI                                           | REACIÓN DESDE            | dd-mm-yyy                  | /           |                |                 |       |
|                              | с                                                  | REACIÓN HASTA            | dd-mm-yyy                  |             |                |                 |       |
|                              |                                                    | DESCRIPCIÓN =            | <b>~</b>                   |             |                |                 |       |
|                              |                                                    | BLOQUEADO                | cualquie                   | era 🗙       |                |                 |       |
|                              |                                                    | Tipo de búsqueda: y      | <ul> <li>Buscar</li> </ul> |             |                |                 |       |
| 1                            | ACCIONES                                           | NÚMERO DE MODELO         | EJERCICIO                  | DESCRIPCIÓN | FECHA CREACIÓN | NUM.GEN.        | BLOQ. |
|                              | Editar Borrar Detalles Gen. 390 Actualizar datos   | 1                        | Distant.                   | CENTRE OF A | - 10 Ber (1000 | 0               | N     |
| € Seleccionar t              | odo / Desmarcar todos 🛛 Con los seleccionados: 🖄 🤅 | 5 <b>6</b>               |                            |             |                |                 |       |
| Seleccionar t                | odo / Desmarcar todos Con los seleccionados: 🖼 🤅   |                          |                            |             |                | Desister and de |       |

Para crear un nuevo 390 debe pulsarse el botón:

#### Podremos informar los datos básicos:

| Volver - <u>Inicio</u>                                                                         |            |                 |
|------------------------------------------------------------------------------------------------|------------|-----------------|
| Registros marcados con un * son requeridos                                                     |            |                 |
| Сатро                                                                                          |            | Valor del campo |
| NÚMERO DE MODELO *                                                                             |            |                 |
| DESCRIPCIÓN                                                                                    |            |                 |
| FECHA DE CREACIÓN *                                                                            | 12-06-2020 | [12-06-2020]    |
| INCLUIR FACTURAS SIN CONTABILIZAR                                                              | NO 🗸       |                 |
| Entrega de bienes aplicando el régimen especial del criterio de caja - BASE                    | 0 €        |                 |
| Entrega de bienes aplicando el régimen especial del criterio de caja - CUOTA                   | 0 €        |                 |
| Adquisiciones de bienes y servicios aplicando el régimen especial del criterio de caja - BASE  | 0 €        |                 |
| Adquisiciones de bienes y servicios aplicando el régimen especial del criterio de caja - CUOTA | 0 €        |                 |
| Compensación de cuotas de ejercicios anteriores (Casilla 85)                                   | 0 €        |                 |
| ¿Está inscrito en el registro de devolución mensual?                                           | NO 🗸       |                 |
| ¿Ha sido declarado en concurso de acreedores en el presente periodo de liquidación?            | NO 🗸       |                 |
| ¿Ha optado por el régimen especial del criterio de Caja?                                       | SI 🗸       |                 |
| ¿Es destinatario de operaciones a las que se aplique el régimen especial del criterio de caja? | NO 🗸       |                 |

De la misma manera que los demás modelos podemos utilizar el criterio de declarar solamente aquellas facturas que están contabilizadas, o extender el perímetro a todas las registradas en el sistema:

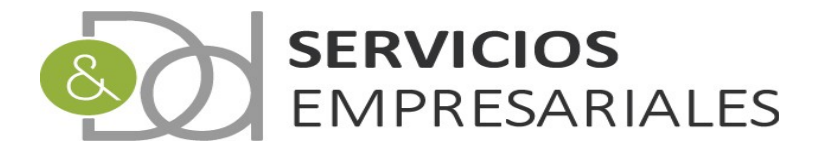

Los importes asociados al criterio de caja de IVA repercutido y soportado se calculan durante el proceso de cálculo del 390, no obstante pueden modificarse de forma manual una vez ha finalizado:

| Entrega de bienes aplicando el régimen especial del criterio de caja - BASE                    | 0 € | € |
|------------------------------------------------------------------------------------------------|-----|---|
| Entrega de bienes aplicando el régimen especial del criterio de caja - CUOTA                   | 0 € | € |
| Adquisiciones de bienes y servicios aplicando el régimen especial del criterio de caja - BASE  | 0 € | € |
| Adquisiciones de bienes y servicios aplicando el régimen especial del criterio de caja - CUOTA | 0 € | € |

Si hubiese algún importe que compensar de la liquidación anterior podemos informar la casilla 85 de la declaración:

Compensación de cuotas de ejercicios anteriores (Casilla 85)

Este valor se utilizará en el diseño del fichero que podrá incorporarse a la web de la AEAT. De la misma manera los siguientes datos también se trasladan al fichero:

| ¿Está inscrito en el registro de devolución mensual?                                           | NO 🗸 |
|------------------------------------------------------------------------------------------------|------|
| ¿Ha sido declarado en concurso de acreedores en el presente periodo de liquidación?            | NO 🗸 |
| ¿Ha optado por el régimen especial del criterio de Caja?                                       | NO 🗸 |
| ¿Es destinatario de operaciones a las que se aplique el régimen especial del criterio de caja? | NO 🗸 |

Una vez creado podemos ejecutar el proceso de búsqueda de facturas:

| NÚMERO 390 -<br>FECHA CREACIÓN DESDE<br>CREACIÓN HASTA<br>DESCRIPCIÓN -<br>BLOQUEADO<br>EJERCIO<br>Tipo de búsc             | Image: Second second second | R 🖪 🗗 |
|----------------------------------------------------------------------------------------------------|----------------------------------------------------------------------------------------------------|-------|
| Buscar<br>NÚMERO 390 -<br>FECHA CREACIÓN DESDE<br>CREACIÓN HASTA<br>DESCRIPCIÓN -<br>BLOQUEADO<br>EJERCICIÓ<br>Tipo de búsc | dd-mm-yyyy III<br>dd-mm-yyyy III<br>dd-mm-yyyy III<br>cualquiera V<br>cualquiera V                                                                                                    | Q 🔁 🖨 |
| Buscar NÚMERO 390 =<br>FECHA CREACIÓN DESDE<br>CREACIÓN HASTA<br>DESORIPCIÓN =<br>BLOQUEADO<br>EJERCICIO<br>Tipo de búsc    | dd-mm-yyyy         dd-mm-yyyy         dd-mm-yyyy                                                                                                    |       |
| NÚMERO 390 -<br>FECHA CREACIÓN DESDE<br>CREACIÓN HASTA<br>DESCRIPCIÓN -<br>BLOQUEADO<br>EJERCICIO<br>Tipo de búsc           | dd-mm-yyyy         III           dd-mm-yyyy         III                                                                                                    |       |
| FECHA CREACIÓN DESDE<br>CREACIÓN HASTA<br>DESCRIPCIÓN =<br>BLOQUEADO<br>EJERCICIO<br>Tipo de búsc                           | dd-mm-yyyy       dd-mm-yyyy       cualquiera V       cualquiera V                                                                                                    |       |
| CREACIÓN HASTA<br>DESCRIPCIÓN -<br>BLOQUEADO<br>EJERCICIO<br>Tipo de búsc                                                   | dd-mm-yyyy III<br>cualquiera V<br>cualquiera V                                                                                                    |       |
| DESCRIPCIÓN —<br>BLOQUEADO<br>EJERCICIO<br>Tipo de búsc                                                                     | cualquiera      cualquiera                                                                                                    |       |
| ELCOUEADO<br>EJERCICIO<br>Tipo de búsc                                                                                      | cualquiera 💙                                                                                                    |       |
| Tipo de búsc                                                                                                    | cualquiera 🗸                                                                                                    |       |
| Tipo de búsc                                                                                                    |                                                                                                    |       |
|                                                                                                    | ieda: y 🗸 Buscar                                                                                                    |       |
|                                                                                                    | ELO EJERCICIO DESCRIDICIÓN EECUA CREACIÓN NUM CEN                                                                                                    | RLO   |
| EditarlBorrarlDetallesIGen 390 Actualizar datos                                                                             | 2019 EIERCICIO 2019 08/06/2020 0                                                                                                    | N     |
|                                                                                                    |                                                                                                    |       |
| 🛴 Seleccionar todo / Desmarcar todos 🛛 Con los seleccionados: 🔣 🖽 🖽                                                         |                                                                                                    |       |

Después de pulsar la opción 'Actualizar datos' el sistema buscará todas las facturas del ejercicio que deban declararse y las agrupará según los tipos de IVA.

Una vez termine mostrando el siguiente mensaje:

| vroceso finalizado |  |
|--------------------|--|
|                    |  |

Podemos acceder al detalle para visualizar y confirmar el resultado:

| _ | 1               | ACCIONES                                                | NÚI |
|---|-----------------|---------------------------------------------------------|-----|
|   |                 | Editar Borrar Detalles <u>Gen. 390</u> Actualizar datos |     |
| 1 | Seleccionar too | lo / Desmarcar todos 🛛 Con los seleccionados: 🗐         | 4 4 |

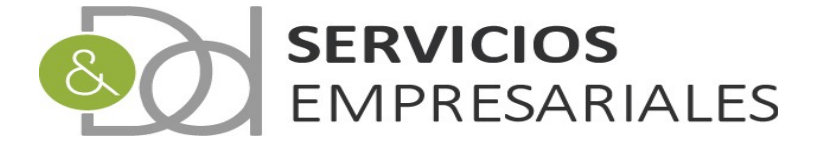

| En la parte inferior observamos el detalle de las facturas | con IVA devengado o deducible: |
|------------------------------------------------------------|--------------------------------|
|------------------------------------------------------------|--------------------------------|

| NÚM.FRA.                                                                                             | REFERENCIA                                                                                                    | FECHA EMISIÓN                                                                                                    | NIF                                                                         |                                                                                                    | NOMBRE                                                                                                    |                                                                                | BASE                                                                     | СИОТА                                                                                 | % IV <u>A</u>                                                      | IVA                                                                 | NOMBRE                                                                                                    |                                                    | CRIT. |
|----------------------------------------------------------------------------------------------------|----------------------------------------------------------------------------------------------------|----------------------------------------------------------------------------------------------------|-----------------------------------------------------------------------------|----------------------------------------------------------------------------------------------------|----------------------------------------------------------------------------------------------------|--------------------------------------------------------------------------------|--------------------------------------------------------------------------|---------------------------------------------------------------------------------------|--------------------------------------------------------------------|---------------------------------------------------------------------|----------------------------------------------------------------------------------------------------|----------------------------------------------------|-------|
| 2275                                                                                                 | 19476                                                                                                    | 28/12/2019                                                                                                    | 1000                                                                        | the second                                                                                                    | LID CONTRACTOR                                                                                                    |                                                                                | 100.000                                                                  | 2010/000                                                                              | 21                                                                 | 101                                                                 | RÉGIMEN ORDINARIO ( GE                                                                                                    | NER                                                | N     |
| 2274                                                                                                 | 19475                                                                                                    | 25/12/2019                                                                                                    | 100.07                                                                      | 1.1                                                                                                    | STORE D. STORE, NO.                                                                                                    |                                                                                | 10.00                                                                    | 11.110                                                                                | 21                                                                 | 101                                                                 | RÉGIMEN ORDINARIO ( GE                                                                                                    | ENER                                               | Ν     |
| 2273                                                                                                 | 19474                                                                                                    | 25/12/2019                                                                                                    | 100.0                                                                       |                                                                                                    | The set has been deep                                                                                                    | and a second                                                                   | 10.00                                                                    |                                                                                       | 21                                                                 | 101                                                                 | RÉGIMEN ORDINARIO ( GE                                                                                                    | NER                                                | Ν     |
| 2272                                                                                                 | 19473                                                                                                    | 25/12/2019                                                                                                    | 79.86                                                                       | 100                                                                                                    | Restaura (Section 4)                                                                                                    |                                                                                | 10.00                                                                    |                                                                                       | 21                                                                 | 101                                                                 | RÉGIMEN ORDINARIO ( GE                                                                                                    | NER                                                | N     |
| 2271                                                                                                 | 19472                                                                                                    | 25/12/2019                                                                                                    | 100.00                                                                      | 10 A                                                                                                    |                                                                                                    | 11 A. S. M.                                                                    | 10.0                                                                     |                                                                                       | 21                                                                 | 101                                                                 | RÉGIMEN ORDINARIO ( GE                                                                                                    | ENER                                               | Ν     |
| 2270                                                                                                 | 19471                                                                                                    | 20/12/2019                                                                                                    | 1000                                                                        | 1 M M                                                                                                    | VERSE REPORT OF THE                                                                                                    | 10 A 10                                                                        | 10.000                                                                   |                                                                                       | 21                                                                 | 101                                                                 | RÉGIMEN ORDINARIO ( GE                                                                                                    | NER                                                | Ν     |
| 2269                                                                                                 | 19470                                                                                                    | 20/12/2019                                                                                                    | -                                                                           | 104                                                                                                    | part and the set                                                                                                    | 10.0                                                                           | 10. DOM:                                                                 |                                                                                       | 21                                                                 | 101                                                                 | RÉGIMEN ORDINARIO ( GE                                                                                                    | ENER                                               | Ν     |
| 2268                                                                                                 | 19469                                                                                                    | 20/12/2019                                                                                                    | 1000                                                                        |                                                                                                    | The second second second second second second second second second second second second second second second s                                                                                                    | 100 million (1990)                                                             | 201,000                                                                  |                                                                                       | 21                                                                 | 101                                                                 | RÉGIMEN ORDINARIO ( GE                                                                                                    | ENER                                               | Ν     |
| 2267                                                                                                 | 19468                                                                                                    | 20/12/2019                                                                                                    | 100                                                                         | 10.0                                                                                                    | And the second second                                                                                                    | 14 M                                                                           | 10.000                                                                   |                                                                                       | 21                                                                 | 101                                                                 | RÉGIMEN ORDINARIO ( GE                                                                                                    | INER                                               | Ν     |
| 2266                                                                                                 | 19467                                                                                                    | 20/12/2019                                                                                                    | -                                                                           | 10.00                                                                                                    | Characteristic pro-                                                                                                    | C 81                                                                           | 100.000                                                                  |                                                                                       | 21                                                                 | 101                                                                 | RÉGIMEN ORDINARIO ( GE                                                                                                    | INER                                               | N     |
|                                                                                                    | Resulta                                                                                                    | dos: 1 - 10 de 452                                                                                                    |                                                                             |                                                                                                    | Páginas:  << << <u>1</u> , 2, 3, 4                                                                                                    | 4, >> >> <br>deducible                                                         | Taylord dat                                                              |                                                                                       |                                                                    | Re                                                                  | gistros por página: 10 🗸                                                                                                    |                                                    |       |
| NÚI                                                                                                  | Resulta                                                                                                    | dos: 1 - 10 de 452                                                                                                    | ISTÓN                                                                       | NIF                                                                                                    | Páginas:  << << 1, 2, 3, 4<br>Detalle IVA<br>NOMBRE                                                                                                    | 4, >> >> <br>deducible                                                         | SE CUOT                                                                  | A % TVA                                                                               | TVA                                                                | Re                                                                  | igistros por página: 10 🗸                                                                                                    | CRIT.                                              |       |
| NÚ                                                                                                   | Resulta<br>M.FRA. REFER<br>1950 309751                                                                                                    | dos: 1 - 10 de 452<br>ENCIA FECHA EM<br>4 07/10/2                                                                                                    | 151ÓN<br>019                                                                | NIF                                                                                                    | Páginas:  << << <u>1</u> , 2, 3, 4<br>Detalle IVA<br>NOMBRE                                                                                                    | 4, >> >> <br>deducible<br>BAS                                                  | SE CUOT                                                                  | A % IVA                                                                               | IVA<br>201                                                         | Re<br>NOME                                                          | rgistros por página: 10 v                                                                                                    | CRIT.                                              | CAJA  |
| NÚI<br>1                                                                                             | Resulta<br>M.FRA. REFER<br>1950 309751<br>1949 309752                                                                                                    | dos: 1 - 10 de 452<br>ENCIA FECHA EM<br>4 07/10/2<br>0 11/01/2                                                                                                    | ISIÓN<br>019<br>019                                                         | NIF                                                                                                    | Páginas:  << << 1, 2, 3, 4<br>Detaile IVA<br>NOMBRE                                                                                                    | 4, >> >> <br>deducible<br>BAS                                                  | SE CUOT<br>E                                                             | A % IVA<br>0<br>0                                                                     | IVA<br>201<br>201                                                  | NOME<br>OPERA<br>OPERA                                              | gistros por página: 10 v<br>BRE<br>ACIONES INTERIORES DE<br>ACIONES INTERIORES DE                                                                                                    | CRIT.<br>N<br>N                                    | CAJA  |
| NÚI<br>1<br>1                                                                                        | M.FRA. REFER<br>1950 309751<br>1949 309752<br>1939 12305                                                                                                    | dos: 1 - 10 de 452<br>ENCIA FECHA EM<br>4 07/10/2<br>0 11/01/2<br>31/12/2                                                                                                    | ISIÓN<br>019<br>019<br>019                                                  | NIF                                                                                                    | Páginas:  << << 1, 2, 3, 4<br>Detaile IVA<br>NOMBRE                                                                                                    | 4, >> >> <br>deducible<br>BAS                                                  | SE CUOT<br>E<br>E                                                        | A % IVA<br>0<br>0                                                                     | IVA<br>201<br>201<br>201                                           | Re<br>NOME<br>OPERA<br>OPERA                                        | gistros por página: 10 V<br>BRE<br>ACIONES INTERIORES DE<br>ACIONES INTERIORES DE<br>ACIONES INTERIORES DE                                                                                                    | CRIT.<br>N<br>N                                    | CAJA  |
| NÚI<br>1<br>1<br>1                                                                                   | M.FRA. REFER<br>1950 309751<br>1949 309752<br>1939 12305<br>1938 1426                                                                                                    | encra FECHA EM<br>4 07/10/2<br>0 11/01/2<br>31/12/2                                                                                                    | ISIÓN<br>019<br>019<br>019<br>019<br>019                                    | NIF<br>ORGA O<br>INTERA O<br>INTERA O                                                                                                    | Páginas:  << << 1, 2, 3, 4<br>Detaile IVA<br>NOMBRE                                                                                                    | 4, >>>> <br>deducible<br>BA3                                                   | SE CUOT<br>E<br>E<br>E                                                   | A % IVA<br>0<br>0<br>21<br>21                                                         | IVA<br>201<br>201<br>201<br>201                                    | Re<br>NOME<br>OPER/<br>OPER/<br>OPER/                               | gistros por página: 10 V<br>BRE<br>ACIONES INTERIORES DE<br>ACIONES INTERIORES DE<br>ACIONES INTERIORES DE                                                                                                    | CRIT.<br>N<br>N<br>N                               | CAJA  |
| NÚI<br>1<br>1<br>1<br>1                                                                              | M.FRA. REFER<br>1950 309751<br>1949 309752<br>1939 12305<br>1938 1426<br>1937 414738                                                                                                    | ENCIA         FECHA EM           4         07/10/2           10         11/01/2           31/12/2         31/12/2           10/10/2         10/10/2                                                                                                    | ISIÓN<br>019<br>019<br>019<br>019<br>019<br>019                             | NIF<br>Oraclas O<br>Internet of<br>Internet of<br>Internet                                                                                                    | Páginas:  << << 1, 2, 3, 4<br>Detaile IVA<br>NOMBRE                                                                                                    | 4, >>>> <br>deducible                                                          | SE CUOT<br>E<br>E<br>E<br>E<br>E                                         | <ul> <li>A % IVA</li> <li>0</li> <li>0</li> <li>21</li> <li>21</li> <li>21</li> </ul> | IVA<br>201<br>201<br>201<br>201<br>201<br>201                      | Re<br>NOME<br>OPER/<br>OPER/<br>OPER/<br>OPER/                      | gistros por página: 10 V<br>SRE<br>ACIONES INTERIORES DE<br>ACIONES INTERIORES DE<br>ACIONES INTERIORES DE<br>ACIONES INTERIORES DE<br>ACIONES INTERIORES DE                                                                                           | CRIT.<br>N<br>N<br>N<br>N                          | CAJA  |
| NÚI<br>1<br>1<br>1<br>1<br>1<br>1<br>1<br>1                                                          | Resulta<br><b>M.FRA. REFER</b><br>1950 309751<br>1949 309752<br>1939 12305<br>1938 1426<br>1937 414733<br>1936 406885                                                                                                    | ENCIA         FECHA EM           4         07/10/2           10         11/01/2           31/12/2         31/12/2           6         10/10/2           10/10/2         10/10/2                                                                                                    | ISIÓN<br>019<br>019<br>019<br>019<br>019<br>019<br>019                      |                                                                                                    | Páginas:  << << 1, 2, 3, 4<br>Detaile IVA<br>NOMBRE                                                                                                    | 4, >>>> <br>deducible                                                          | SE CUOT<br>E<br>E<br>E<br>E<br>E<br>E                                    | A % IVA<br>0<br>21<br>21<br>21<br>21<br>21                                            | IVA<br>201<br>201<br>201<br>201<br>201<br>201<br>201               | NOME<br>OPER/<br>OPER/<br>OPER/<br>OPER/<br>OPER/                   | ARE<br>ACIONES INTERIORES DE<br>ACIONES INTERIORES DE<br>ACIONES INTERIORES DE<br>ACIONES INTERIORES DE<br>ACIONES INTERIORES DE<br>ACIONES INTERIORES DE                                                                                              | CRIT.<br>N<br>N<br>N<br>N<br>N<br>N                | ALAO  |
| اللّام<br>1<br>1<br>1<br>1<br>1<br>1<br>1<br>1                                                       | M.FRA.         REFER           1950         30975;           1949         30975;           1939         12305           1938         1426           1937         414738           1936         406885           1935         308748                                                                                           | encia FECHA EM<br>4 07/10/2<br>0 11/01/2<br>31/12/2<br>10/10/2<br>10/10/2<br>0 10/10/2<br>0 6/11/2                                                                                                    | ISIÓN<br>019<br>019<br>019<br>019<br>019<br>019<br>019<br>019               |                                                                                                    | Páginas:  << << 1, 2, 3, 4<br>Detalle IVA<br>NOMBRE<br>Internet Statements in a second second s | 4, >>>> <br>deducible<br>BA3                                                   | SE CUOT<br>E<br>E<br>E<br>E<br>E<br>E<br>E<br>E                          | A % IVA<br>0<br>21<br>21<br>21<br>21<br>21<br>21                                      | IVA<br>201<br>201<br>201<br>201<br>201<br>201<br>201               | NOME<br>OPERA<br>OPERA<br>OPERA<br>OPERA<br>OPERA<br>OPERA          | Igistros por página: 10 V<br>SRE<br>ACIONES INTERIORES DE<br>ACIONES INTERIORES DE<br>ACIONES INTERIORES DE<br>ACIONES INTERIORES DE<br>ACIONES INTERIORES DE<br>ACIONES INTERIORES DE                                                                 | CRIT.<br>N<br>N<br>N<br>N<br>N<br>N                | ALAO  |
| اللَّانِةِ<br>1<br>1<br>1<br>1<br>1<br>1<br>1<br>1<br>1<br>1<br>1<br>1<br>1<br>1<br>1<br>1<br>1<br>1 | M.FRA.         REFER           1950         30975;           1949         30975;           1939         12305           1938         1426           1937         414738           1936         406882           1935         308745           1934         212453                                                             | ERCIA         FECHA EM           4         07/10/2           0         11/01/2           31/12/2         31/12/2           31/12/2         31/12/2           0         10/10/2           0         10/10/2           0         06/11/2           0         06/11/2                                                                      | ISIÓN<br>019<br>019<br>019<br>019<br>019<br>019<br>019<br>019<br>019        | NIF<br>Galling of<br>United States<br>Sciences<br>Sciences<br>S | Páginas:  << < 1, 2, 3, 4<br>Detaile IVA<br>NOMBRE                                                                                                    | 4,>>>> <br>deducible<br>BAS                                                    | SE CUOT<br>E<br>E<br>E<br>E<br>E<br>E<br>E<br>E<br>E                     | A % IVA<br>0<br>21<br>21<br>21<br>21<br>21<br>21<br>21<br>21                          | IVA<br>201<br>201<br>201<br>201<br>201<br>201<br>201<br>201<br>201 | NOME<br>OPERA<br>OPERA<br>OPERA<br>OPERA<br>OPERA<br>OPERA<br>OPERA | sgistros por página: 10 V<br>BRE<br>ACIONES INTERIORES DE<br>ACIONES INTERIORES DE<br>ACIONES INTERIORES DE<br>ACIONES INTERIORES DE<br>ACIONES INTERIORES DE<br>ACIONES INTERIORES DE<br>ACIONES INTERIORES DE                                        | CRIT.<br>N<br>N<br>N<br>N<br>N<br>N<br>N<br>N<br>N | CAJA  |
| 1000<br>11<br>11<br>11<br>11<br>11<br>11<br>11<br>11<br>11<br>11<br>11<br>11                         | M.FRA.         REFER           1950         30975;           1939         12305           1939         12305           1937         41473;           1935         30874;           1934         12455           1937         41473;           1935         30874;           1934         21245;           1933         388428 | ENCIA         FECHA EM           4         07/10/2           10         11/01/2           31/12/2         31/12/2           31/12/2         31/12/2           10/10/2         31/12/2           0         10/10/2           0         10/10/2           0         06/11/2           06/11/2         06/11/2           0         09/12/2 | ISIÓN<br>019<br>019<br>019<br>019<br>019<br>019<br>019<br>019<br>019<br>019 | NIF<br>018/04-0<br>018/04-0<br>04/04/04<br>04/04/04<br>04/04/04<br>04/04/04/04                                                                                                    | Páginas: I << << 1, 2, 3, 4<br>Detaile IVA<br>NOMBRE                                                                                                    | 4, >> >> <br>deducible<br>BAS<br>BAS<br>BAS<br>BAS<br>BAS<br>BAS<br>BAS<br>BAS | SE CUOT<br>E<br>E<br>E<br>E<br>E<br>E<br>E<br>E<br>E<br>E<br>E<br>E<br>E | A % IVA<br>0<br>21<br>21<br>21<br>21<br>21<br>21<br>21<br>21<br>21<br>21<br>21        | <b>IVA</b> 201 201 201 201 201 201 201 201 201 201                 | NOME<br>OPERA<br>OPERA<br>OPERA<br>OPERA<br>OPERA<br>OPERA<br>OPERA | ACIONES INTERIORES DE<br>ACIONES INTERIORES DE<br>ACIONES INTERIORES DE<br>ACIONES INTERIORES DE<br>ACIONES INTERIORES DE<br>ACIONES INTERIORES DE<br>ACIONES INTERIORES DE<br>ACIONES INTERIORES DE<br>ACIONES INTERIORES DE<br>ACIONES INTERIORES DE | CRIT.<br>N<br>N<br>N<br>N<br>N<br>N<br>N<br>N<br>N | CAJA  |

Si volvemos a la búsqueda de modelos 390 disponemos de la opción de listar las facturas asociadas para ayudar a cotejar la información:

| ł |       | 1                | A                     | CCIONES                               | NÚMERO DE MODELO        | E |
|---|-------|------------------|-----------------------|---------------------------------------|-------------------------|---|
|   |       |                  | Editar Borrar Detalle | es  <u>Gen. 390</u>  Actualizar datos | 1                       |   |
|   | •     | Seleccionar too  | lo / Desmarcar todos  | Con los seleccionados: 🍳              | <b>4</b>                |   |
| R | esult | ados: 1 - 1 de 1 |                       |                                       | Páginas:  << << 1 >> >> |   |

El primero comenzando por la izquierda nos permite ver las facturas emitidas o devengadas asociadas al 390. El segundo las facturas recibidas o deducibles.

Al pedir por ejemplo el listado de las facturas emitidas aparece la pantalla genérica que nos permite añadir criterios de filtro y de ordenación sobre las facturas incluidas en el 390:

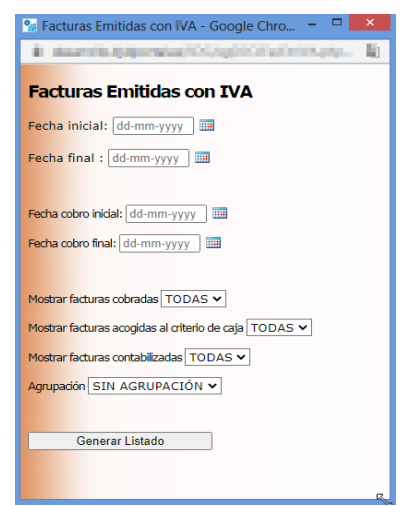

Si no modificamos ningún campo el informe contendrá todas las facturas que están asociadas al 390. El resultado es:

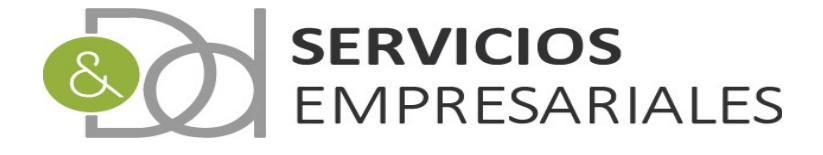

| 2         |                    |                                                                                             |                                                                    |                                                                                 |                 | Listado de Fact           | uras Emitidas                                                                                                    | con IVA -                                                                                                    | Google Chr                                                                                                    | ome                                                                                                    |      |                                                                                                    |                       |                          |   | - 🗆 🗾    |
|-----------|--------------------|---------------------------------------------------------------------------------------------|--------------------------------------------------------------------|---------------------------------------------------------------------------------|-----------------|---------------------------|----------------------------------------------------------------------------------------------------|----------------------------------------------------------------------------------------------------|----------------------------------------------------------------------------------------------------|----------------------------------------------------------------------------------------------------|------|----------------------------------------------------------------------------------------------------|-----------------------|--------------------------|---|----------|
| 🗎 desarro | ollo.dydportal.es/ | /SOC/eg                                                                                     | SOCRFac                                                            | EmIVA                                                                           | php?du          | mmy=1&ID_LPE=1532559      |                                                                                                    |                                                                                                    |                                                                                                    |                                                                                                    |      |                                                                                                    |                       |                          |   |          |
| Listado d | de Facturas Emit   | tidas cor                                                                                   | n IVA                                                              |                                                                                 |                 |                           | 1/9                                                                                                    |                                                                                                    |                                                                                                    |                                                                                                    |      |                                                                                                    |                       | ¢                        | Ŧ | <b>₽</b> |
|           |                    | D &                                                                                         | <b>D SERV</b><br>do de Fa                                          | <b>ICIOS</b>                                                                    | EMPI<br>Emitida | RESARIALES, S.L.          |                                                                                                    | Fecha:<br>Hora:                                                                                                    | 14:23:41                                                                                                    |                                                                                                    |      |                                                                                                    |                       |                          |   |          |
|           | NÚM. REF           |                                                                                             | TIPO IVA                                                           | % RE                                                                            | CC              | DESCRIPCIÓN FACTURA       | CLIENTE                                                                                                    | CONTAB.                                                                                                    | EMISIÓN                                                                                                    | ASIENTO                                                                                                    | BASE | DTO                                                                                                    | IVA                   | TOTAL                    |   |          |
|           |                    | 2<br>2<br>2<br>2<br>2<br>2<br>2<br>2<br>2<br>2<br>2<br>2<br>2<br>2<br>2<br>2<br>2<br>2<br>2 | 1 %<br>1 %<br>1 %<br>1 %<br>1 %<br>1 %<br>1 %<br>1 %<br>1 %<br>1 % | 21<br>21<br>21<br>21<br>21<br>21<br>21<br>21<br>21<br>21<br>21<br>21<br>21<br>2 |                 | n de lans herre pi horsak | 39<br>3<br>57<br>83<br>66<br>68<br>68<br>79<br>80<br>77<br>85<br>8<br>8<br>2<br>2<br>0<br>63<br>16<br>84<br>437<br>47<br>7<br>13 | $\begin{array}{c} 01{-}01{-}2019\\ 01{-}01{-}2019\\ 01{-}01{-}2019\\ 01{-}01{-}2019\\ 05{-}01{-}2019\\ 05{-}01{-}2019\\ 05{-}01{-}2019\\ 05{-}01{-}2019\\ 10{-}01{-}2019\\ 10{-}01{-}2019\\ 15{-}01{-}2019\\ 15{-}01{-}2019\\ 15{-}01{-}2019\\ 15{-}01{-}2019\\ 15{-}01{-}2019\\ 20{-}01{-}2019\\ 20{-}01{-}2019\\ 20{-}01{-}2019\\ 20{-}01{-}2019\\ 20{-}01{-}2019\\ 20{-}01{-}2019\\ 20{-}01{-}2019\\ 20{-}01{-}2019\\ 20{-}01{-}2019\\ 20{-}01{-}2019\\ 20{-}01{-}2019\\ 20{-}01{-}2019\\ 20{-}01{-}2019\\ 20{-}01{-}2019\\ 20{-}01{-}2019\\ 20{-}01{-}2019\\ 20{-}01{-}2019\\ \end{array}$ | 01-01-2019<br>01-01-2019<br>01-01-2019<br>05-01-2019<br>05-01-2019<br>05-01-2019<br>05-01-2019<br>10-01-2019<br>10-01-2019<br>15-01-2019<br>15-01-2019<br>15-01-2019<br>20-01-2019<br>20-01-2019<br>20-01-2019<br>20-01-2019<br>20-01-2019 | 14<br>13<br>282<br>12<br>20<br>19<br>18<br>31<br>30<br>38<br>37<br>36<br>35<br>35<br>34<br>62<br>61<br>60<br>59<br>58 |      | $\begin{array}{c} 0.00 \in \\ 0.00 \in \\ 0.00 E \\ 0.00 \in \\ 0.00 E \\ 0.00 E \\ 0.00 $ | and the second second | Contraction of the local |   |          |

Finalmente, y desde la opción de búsqueda, podemos generar el fichero del 390 que podrá ser importado en el portal de la aeat:

| 1           | ACCIONES                                         | NÚ |
|-------------|--------------------------------------------------|----|
|             | Editar Borrar Detalles Gen. 390 Actualizar datos |    |
| Seleccionar | todo / Desmarcar todos Con los sejeccionados: 🖄  | 44 |

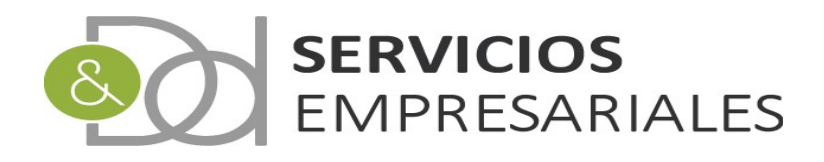

#### Inmuebles

En el modelo 180 deben declararse las retenciones practicadas como resultado del arrendamiento de inmuebles urbanos. A parte de declarar los importes asociados a cada perceptor, deben informarse los datos básicos de los inmuebles como la referencia catastral y la dirección.

Se ha creado un módulo donde registrar los datos de los inmuebles y se asociarán a la factura que se reciba del arrendador para emitir el fichero del 180 con toda la información necesaria.

En la opción de menú /Maestros/Inmuebles podemos acceder a la opción de inmuebles:

| Inmuebl | les                    |                            |                          | Volver - <u>inicio</u>         | ፍ 🖻 🖨                      |  |
|---------|------------------------|----------------------------|--------------------------|--------------------------------|----------------------------|--|
|         | Duscar                 | CÓDIGO: =                  | <b>~</b>                 | REFERENCIA CATASTRAL: =        |                            |  |
|         | 1                      | ACCIONES                   | CÓDIGO                   | REFERENCIA CATASTRAL           | DESCRIPCIÓN                |  |
|         |                        | Editar Borrar Detalles     | LOCAL_1                  | 8119023VK2481N0001IJ           | LOCAL ALQUILER TIENDA      |  |
|         | Seleccionar            | todo / Desmarcar todos Con | los seleccionados:   🗎 é |                                |                            |  |
| F       | Resultados: 1 - 1 de 1 | 1                          |                          | Páginas:  << << <u>1</u> >> >> | Registros por página: 10 🗸 |  |

Al acceder al detalle:

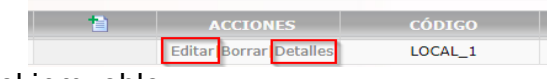

Podemos ver los datos del inmueble:

| Volver - Inicio      |                       |      |  |  |
|----------------------|-----------------------|------|--|--|
|                      |                       | 12 6 |  |  |
| Campo                | Valor del campo       |      |  |  |
| CÓDIGO               | LOCAL_1               |      |  |  |
| DESCRIPCIÓN          | LOCAL ALQUILER TIENDA |      |  |  |
| REFERENCIA CATASTRAL | 811                   |      |  |  |
| TIPO DE VÍA          | CALLE                 |      |  |  |
| NOMBRE VÍA PÚBLICA   | TR                    |      |  |  |
| TIPO DE NUMERACIÓN   |                       |      |  |  |
| NÚMERO DE CASA       | 25                    |      |  |  |
| CALIFICADOR NÚMERO   |                       |      |  |  |
| BLOQUE               |                       |      |  |  |
| PORTAL               |                       |      |  |  |
| ESCALERA             |                       |      |  |  |
| PLANTA O PISO        |                       |      |  |  |
| PUERTA               | A                     |      |  |  |
| COMPLEMENTO          |                       |      |  |  |
| LOCALIDAD            | 0000                  |      |  |  |
| MUNICIPIO            | account on the dis    |      |  |  |
| CÓDIGO MUNICIPIO     | (april)               |      |  |  |
| CÓDIGO PROVINCIA     | M.                    |      |  |  |
| CÓDIGO POSTAL        | (H) H                 |      |  |  |

La información es la exigida desde el modelo 180.

Para utilizar el inmueble podemos trabajar de dos maneras:

- 1) Asociarla a una retención de tipo 'INMUEBLES'.
- 2) Asociar el inmueble directamente desde la factura.

A continuación se describen las dos opciones

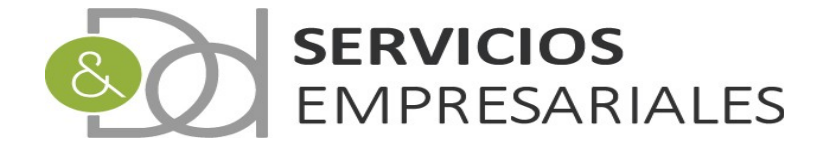

1) Asociarla a una retención de tipo 'INMUEBLES'.

Si accedemos al mantenimiento de retenciones desde /Maestros/Retenciones y buscamos las retenciones de tipo INMUEBLE:

| nciones            |                                                  |                                          | Volver - Inicio                               |                      |                          |
|--------------------|--------------------------------------------------|------------------------------------------|-----------------------------------------------|----------------------|--------------------------|
|                    |                                                  |                                          | VOIVER - IIICIO                               |                      | R 🔁 🖨                    |
| - Buscar-          | NÚMERO: -                                        | CÓDIGO: -                                | PORCENTAJE: - e búsqueda: y v Resetear Buscar | V TIPO:<br>INMUEBLES | CUENTA:                  |
| -                  | ACCIONES                                         | NÚMERO                                   | CÓDIGO                                        | %                    | CUENTA                   |
|                    | Editar Borrar Deta                               | alles 5                                  | RET_INM                                       | 19.00%               | 47510019                 |
| € Se<br>Resultados | eleccionar todo / Desmarcar todo<br>x 1 - 1 de 1 | is Con los seleccionados: 强 📄<br>Páginas | :  << << 1 >> >>                              |                      | Registros por página: 10 |

#### Al ver el detalle:

|                   | Valor del campo        |  |
|-------------------|------------------------|--|
| NÚMERO            | 5                      |  |
| CÓDIGO *          | RET_INM                |  |
| DESCRIPCIÓN       | RETENCIÓN DE INMUEBLES |  |
| % RETENCIÓN *     | 19                     |  |
| TIPO *            | INMUEBLES V            |  |
| CUENTA ASOCIADA * | 47510019-IRPF 19%      |  |
| CLAVE             |                        |  |
| SUBCLAVE          |                        |  |
| INMUEBLE ASOCIADO | seleccionar 🗸          |  |
|                   | seleccionar            |  |

El sistema permite asociar un inmueble a la retención.

Cuando se registre una nueva factura proveniente del arrendador:

|                                            | Volver - Inicio |
|--------------------------------------------|-----------------|
| Registros marcados con un * son requeridos |                 |
| Campo                                      | Valor del campo |
| NÚMERO                                     |                 |
| REFERENCIA *                               |                 |
| PROVEEDOR *                                |                 |
| NOMBRE                                     |                 |
|                                            |                 |
| DESCRIPCION                                |                 |
| FECHA EMISIÓN *                            | 12-06-2020      |
| BASE                                       | 0 €             |
| IVA                                        | 0 €             |
| RECARGO EQ.                                | 0 €             |
| DTO                                        | 0 €             |
| TIPO RET.                                  | ✓               |
| INMUEBLE                                   | Y               |
| RETENCIÓN                                  | 0 €             |
| LÍQUIDO                                    | 0 €             |
| CONTRAPARTIDA                              | ×               |
| INVERSIÓN SUJETO PASIVO                    | NO V            |
| DECLARA EN 349                             | NO V            |
| PAGADO SIN FACTURAR                        | NO V            |
| APLICA EL CRITERIO DE CAJA                 | NO V            |
| VENCIMIENTO DEFECTO *                      | seleccionar 🗸   |

Y seleccionemos la retención anterior:

| TIPO RET. | RET_INM-19%-INMUEBLES V         |
|-----------|---------------------------------|
| INMUEBLE  | LOCAL_1-LOCAL ALQUILER TIENDA V |

El inmueble lo informa de manera automática con el valor que tuviera la retención. No obstante, el contenido del inmueble puede modificarse y seleccionarse el correcto si hubiera más de uno.

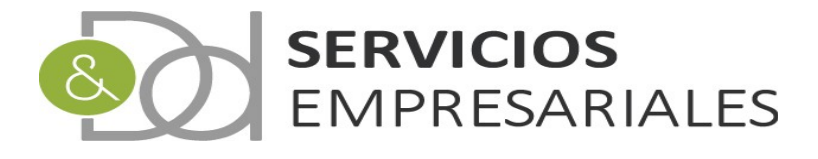

Esta manera de contabilizar las facturas está destinada a aquellas empresas que arrenden pocos, y les puede facilitar la gestión creando una retención por cada inmueble.

2) Asociar el inmueble directamente desde la factura.

En caso que no sea apropiado utilizar la opción anterior el sistema, y aunque se haya asociado un inmueble a una retención, en el registro de la factura puede seleccionarse el inmueble adecuado.

Esta opción propone tener una única retención sin relacionarla con ningún inmueble, y al registrar la factura seleccionar el inmueble apropiado:

| TIPO RET.               | RET_INM-19%-INMUEBLES ¥       |
|-------------------------|-------------------------------|
| INMUEBLE                | ×                             |
| RETENCIÓN               | seleccionar                   |
| LÍQUIDO                 | LOCAL_1-LOCAL ALQUILER TIENDA |
| CONTRAPARTIDA           | LOCAL_3-LOCAL ALQUILER TIENDA |
| INVERSIÓN SUJETO PASIVO | LOCAL_4-LOCAL ALQUILER TIENDA |

Finalmente, desde la búsqueda de inmuebles podemos obtener un informe con todas las facturas asociadas al mismo:

|        |                                                                                                 |                                         | Volver - Inicio                                                                             |
|--------|-------------------------------------------------------------------------------------------------|-----------------------------------------|---------------------------------------------------------------------------------------------|
| Buscar | código: =                                                                                       | <b></b>                                 | REFEF                                                                                       |
|        |                                                                                                 |                                         |                                                                                             |
| 1      | ACCIONES                                                                                        | CÓDIGO                                  | REFERENCIA CATASTRA                                                                         |
| 1      | ACCIONES<br>Editar Borrar Detalles                                                              | CÓDIGO<br>LOCAL_1                       | REFERENCIA CATASTRA<br>8119023VK2481N0001IJ                                                 |
|        | ACCIONES<br>Editar  Borrar   Detalles<br>Editar  Borrar   Detalles                              | CÓDIGO<br>LOCAL_1<br>LOCAL_2            | REFERENCIA CATASTRA<br>8119023VK2481N0001IJ<br>8119023VK2481N0001IJ                         |
|        | ACCIONES<br>Editar  Borrar   Detailes<br>Editar  Borrar   Detailes<br>Editar  Borrar   Detailes | CÓDIGO<br>LOCAL_1<br>LOCAL_2<br>LOCAL_3 | REFERENCIA CATASTRA<br>8119023VK2481N0001IJ<br>8119023VK2481N0001IJ<br>8119023VK2481N0001IJ |

Al pulsar esta opción podemos realizar un filtro:

| 🐕 🛛 Facturas Recibidas - Google Chrome 🛛 🗖 🗙                      |
|-------------------------------------------------------------------|
| <ul> <li>descent adapted as NEO apOCP when professors.</li> </ul> |
| Facturas Recibidas                                                |
| Fecha inicial: dd-mm-yyyy 🔠                                       |
| Fecha final : dd-mm-yyyy                                          |
| Agrupar por proveedor                                             |
| Excluir facturas con retención                                    |
| Orden: FECHA FACTURA                                              |
| Nacionalidad proveedor:                                           |
| TODAS                                                             |
| Generar Listado                                                   |
|                                                                   |

Si no modificamos ningún dato en el informe aparecerán todas las facturas asociadas al inmueble:

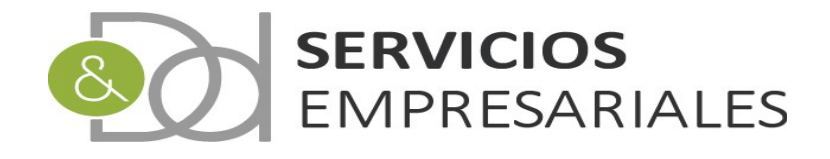

| 9                                                                                              | Listado de Facturas Recibidas - Google Chrome |                                                                   |                  |                                                            |           |   |   |             |
|------------------------------------------------------------------------------------------------|-----------------------------------------------|-------------------------------------------------------------------|------------------|------------------------------------------------------------|-----------|---|---|-------------|
| <ul> <li>descenting appreciation for Deglo Office for physics</li> </ul>                       | Advertige (1993) PERSON                       | 1.81                                                              |                  |                                                            |           |   |   |             |
| Listado de Facturas Recibidas                                                                  |                                               | 1/1                                                               |                  |                                                            |           | ¢ | ŧ | ē           |
| <b></b>                                                                                        | D & D SERVICIOS EN                            | <b>IPRESARIALES,</b>                                              | S.L.<br>Ordenado | Fecha: 12-06-7<br>Hora: 15:42:3<br>por: Fecha de Recepción | 2020<br>6 |   |   |             |
| Fra. REFERENCI                                                                                 | A TOTAL BASE TOTAL IVA                        | TOTAL IRPF TOTAL DTO                                              | TOTAL FAC        | PROVEEDOR                                                  | RECEPCIÓN |   |   |             |
| Desglose de IVA<br>Teo OVI:<br>Teo 21%:<br>Cesglose de RPF:<br>Total RPF pre<br>Carridad Fran: | al income                                     | 000<br>000<br>000<br>000<br>000<br>000<br>000<br>000<br>000<br>00 |                  |                                                            |           |   | k | €<br>●<br>● |

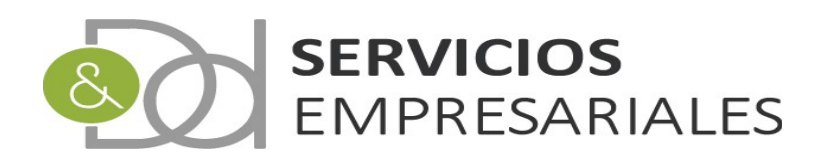

#### 180

Con el objetivo de declarar las retenciones anuales practidas a arrendadores se ha creado esta opción. El funcionamiento es idéntico al del modelo 115, con la única diferencia que amplia el perímetro de fechas a todo el ejercicio.

Como se ha comentado en el apartado anterior, en el fichero 180 que se importa en el portal de la AEAT debe informarse los datos basicos de los inmuebles. En caso de no haberse cumplimentado adecuadamente, y aunque el sistema haya generado el fichero correctamente, al importarse en la AEAT se aplicarán sus validaciones y será declarado erróneo. Datos sensibles como la referencia catastral debe estar correctamente informada.

Para crear el 180 debemos acceder a la opción de menú /Varios/Modelos AEAT/180:

|                |                                                  | vo               | iver - <u>inicio</u> |                       |                |          | 0.0    |
|----------------|--------------------------------------------------|------------------|----------------------|-----------------------|----------------|----------|--------|
| Buscar         |                                                  |                  |                      |                       |                |          | 8K. 12 |
|                |                                                  |                  | ✓                    | 1000/                 |                |          |        |
|                |                                                  | CREACIÓN HASTA   | dd-mm                |                       |                |          |        |
|                |                                                  | DESCRIPCIÓN =    | ~                    | ,,,,,                 |                |          |        |
|                |                                                  | BLOQUEADO        | cual                 | quiera 🗸              |                |          |        |
|                |                                                  | EJERCICIO        | cual                 | quiera 🗙              |                |          |        |
|                |                                                  | Tipo de búsqu    | ueda: y 🕶 🛛 Buscar   |                       |                |          |        |
| 1              | ACCIONES                                         | NÚMERO DE MODELO | EJERCICIO            | DESCRIPCIÓN           | FECHA CREACIÓN | NUM.GEN. | BLO    |
| 0              | Editar Borrar Detalles Gen. 180 Actualizar datos | 1                | 2019                 |                       | 14 Big 200     | 0        | 1      |
| Seleccionar to | do / Desmarcar todos Con los seleccionados:      | 1                | 2019                 | AND COMPANY AND A DOG | et al and      | U        |        |

Para crear un nuevo 180 debemos pulsar el botón:

|                                            | Volver - Inicio |
|--------------------------------------------|-----------------|
| Registros marcados con un * son requeridos |                 |
| Campo                                      | Valor del campo |
| NÚMERO DE MODELO *                         |                 |
| DESCRIPCIÓN                                |                 |
| FECHA DE CREACIÓN *                        | 12-06-2020      |
| INCLUIR FACTURAS SIN CONTABILIZAR          | NO V            |
| TOTAL BASE                                 | 0 €             |
| TOTAL RETENCIONES                          | 0 €             |

**1**1

Y podemos informar los datos básicos:

El único dato que condiciona el resultado es el de incluir o no las facturas sin contabilizar.

Los totalizadores de base y retención son informativos.

Después de haber creado el modelo podemos actualizar su contenido:

|               | 1           | AC                        | CIONES             |                  | NÚM  |
|---------------|-------------|---------------------------|--------------------|------------------|------|
|               |             | Editar   Borrar   Detalle | s  <u>Gen. 180</u> | Actualizar datos |      |
| € Sele        | ccionar too | do / Desmarcar todos      | Con los sei        | occionados: 🖓 🚭  |      |
| Resultados: 1 | - 1 de 1    |                           |                    |                  | Pági |

Cuando haya finalizado podemos ver las facturas que se declararán accediendo al detalle:

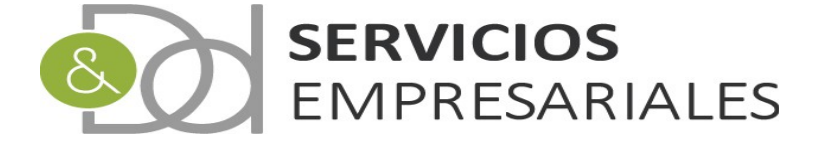

|          | Camp                 | 10           |            |                      | Valor del cam | ро        |        |           |  |
|----------|----------------------|--------------|------------|----------------------|---------------|-----------|--------|-----------|--|
| NÚ       | JMERO DE MODELO      |              | 1          |                      |               |           |        |           |  |
| DE       | DESCRIPCIÓN          |              |            | CIO 2019             |               |           |        |           |  |
| FE       | CHA DE CREACIÓN      |              | 12-06-2020 |                      |               |           |        |           |  |
| BL       | OQUEADO              |              | NO         |                      |               |           |        |           |  |
| INC      | CLUIR FACTURAS SIN   | CONTABILIZAR | SI         |                      |               |           |        |           |  |
| TO       | TOTAL BASE 3,000.00€ |              |            |                      |               |           |        |           |  |
| то       | TAL RETENCIONES      |              | 570.00€    |                      |               |           |        |           |  |
|          |                      |              |            |                      |               |           |        |           |  |
|          |                      |              |            |                      |               |           |        | Volver    |  |
| _        |                      |              |            |                      |               |           |        |           |  |
|          |                      |              | Dete       | lle Castes een reten | aián          |           |        |           |  |
|          |                      |              | Deta       | ine Gastos con reten | CION          |           |        |           |  |
| NÚM.FRA. | REFERENCIA           | FECHA EMISI  | ÓN NIF     | NOMBRE               | BASE          | RETENCIÓN | %      | CODIGO RE |  |
| 2003     | ref_2                | 10.000       |            | Access Contractor    | 1,500.00€     | 285.00€   | 19.00% | RET_INM   |  |
| 2002     | ref_1                | 14/16/2019   |            | ACCESS VALUES        | 1,500.00€     | 285.00€   | 19.00% | RET_INM   |  |
|          |                      |              |            |                      | =3,000.00     | -570.00   |        |           |  |

Páginas: |<< << 1 >> >>|

🖶 🖷

Registros por página: 10 🗸

проз

Volviendo a la búsqueda se genera el fichero:

Resultados: 1 - 2 de 2

| 1                   | ACCIONES                                                         | NÚMER   |
|---------------------|------------------------------------------------------------------|---------|
|                     | Editar Borrar Detalles Gen. 180 Actualizar datos                 | 5       |
| Seleccion           | ar todo / Desmarcar todos 🛛 <del>Con los sel</del> eccionados: 🕱 | 4       |
| Resultados: 1 - 1 / | e 1                                                              | Páninas |

Si queremos podemos generar un informe con las facturas que se declaran:

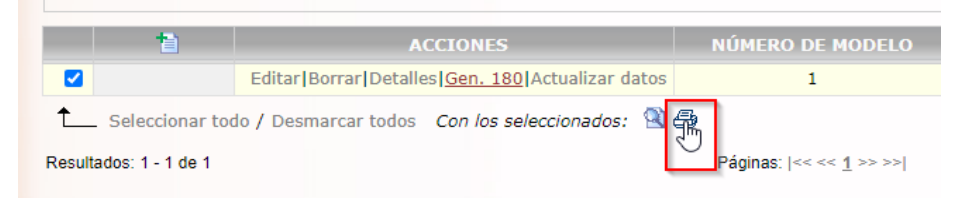

Y obtenemos el informe estándar:

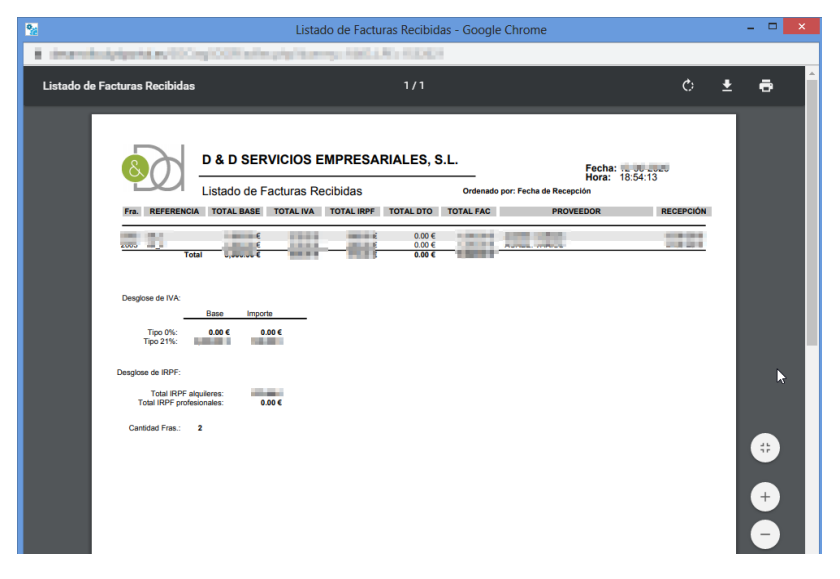

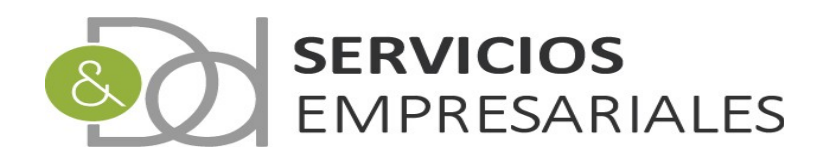

#### 190

Mediante este módulo se permite generar el fichero de declaración anual de retenciones a profesionales. El funcionamiento es similar al del 111, pero en la creación del fichero es necesario declarar la clave y subclave de la retención utilizada en cada caso.

La clave y subclave está asociada a la retención, y para facilitar su mantenimiento se ha configurado por defecto en las retenciones de tipo 'PROFESIONAL' la clave 'G' (**G**. **Rendimientos de actividades económicas: Actividades profesionales**) y subclave '01' (**01 Se consignará esta subclave cuando se trate de percepciones a las que resulte aplicable el tipo de retención establecido con carácter general en el artículo <b>95.1 del Reglamento del Impuesto**.) considerandolo la situación más habitual. En todo caso se recomienda revisar las claves y subclaves y adaptarlas a la normativa vigente.

|               |                                                   | Volver - II         | nicio      |             |                |          |       |
|---------------|---------------------------------------------------|---------------------|------------|-------------|----------------|----------|-------|
|               |                                                   |                     |            |             |                | S        | ९ 🔁 🖨 |
| Buscar        |                                                   |                     |            |             |                |          |       |
|               |                                                   | NÚMERO 190 =        | ~          |             |                |          |       |
|               | FECHA CR                                          | EACIÓN DESDE        | dd-mm-yyyy |             |                |          |       |
|               | CF                                                | REACIÓN HASTA       | dd-mm-yyyy |             |                |          |       |
|               |                                                   | DESCRIPCIÓN -       | ~          |             |                |          |       |
|               |                                                   | BLOQUEADO           | cualquie   | ra 🗸        |                |          |       |
|               |                                                   | EJERCICIO           | cualquie   | ra 🗸        |                |          |       |
|               |                                                   | Tipo de búsqueda: y | ✓ Buscar   |             |                |          |       |
| 1             | ACCIONES                                          | NÚMERO DE MODELO    | EJERCICIO  | DESCRIPCIÓN | FECHA CREACIÓN | NUM.GEN. | BLO   |
| 0             | Editar Borrar Detalles Gen. 190 Actualizar datos  | 1                   | 2019       |             | 12/06/2020     | 1        | N     |
| L Seleccionar | todo / Desmarcar todos Con los seleccionados: 🗟 🖉 | 3                   |            |             |                |          |       |
|               |                                                   |                     |            |             |                |          |       |

11 -

Para crear el 190 debemos acceder a la opción de menú /Varios/Modelos AEAT/190:

Para crear uno nuevo debe pulsarse:

Y debemos informar los datos básicos:

|                                            | Volver - <u>Inicio</u> |
|--------------------------------------------|------------------------|
| Registros marcados con un * son requeridos |                        |
| Campo                                      | Valor del campo        |
| NÚMERO DE MODELO *                         |                        |
| DESCRIPCIÓN                                |                        |
| FECHA DE CREACIÓN *                        | 12-06-2020             |
| INCLUIR FACTURAS SIN CONTABILIZAR          | NO 🗸                   |
| TOTAL BASE                                 | 0 €                    |
| TOTAL RETENCIONES                          | 0 €                    |

El único dato que condiciona el resultado es el de incluir o no las facturas sin contabilizar. Los totalizadores de base y retención son informativos.

Después de haber creado el modelo podemos actualizar su contenido:

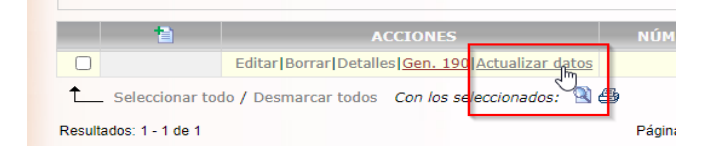

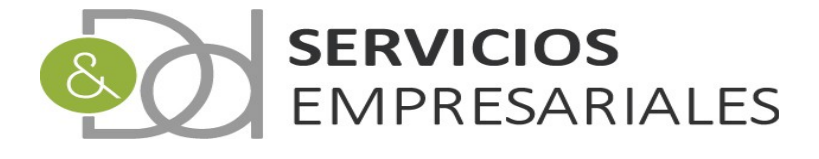

Cuando haya finalizado podemos ver las facturas que se declararán accediendo al detalle:

| Modelo 190 |                      |             |                                           |             |                                                                                                    |                                                                                                    |                            |                            |                                          |             |                            |
|------------|----------------------|-------------|-------------------------------------------|-------------|----------------------------------------------------------------------------------------------------|----------------------------------------------------------------------------------------------------|----------------------------|----------------------------|------------------------------------------|-------------|----------------------------|
|            |                      |             |                                           |             | Volver - Inicio                                                                                                    |                                                                                                    |                            |                            |                                          |             |                            |
|            |                      |             |                                           |             |                                                                                                    |                                                                                                    |                            |                            | 12 🔁                                     | 6           |                            |
|            |                      |             | Campo                                     |             |                                                                                                    | Valor del                                                                                                    | campo                      |                            |                                          |             |                            |
|            |                      | NÚMI        | RO DE MODELO                              |             | 1                                                                                                    |                                                                                                    |                            |                            |                                          |             |                            |
|            |                      | DESC        | RIPCIÓN                                   |             |                                                                                                    |                                                                                                    |                            |                            |                                          |             |                            |
|            |                      | FECH        | A DE CREACIÓN                             |             | 12-06-2020                                                                                                    |                                                                                                    |                            |                            |                                          |             |                            |
|            |                      | BLOO        | UEADO                                     |             | NO                                                                                                    |                                                                                                    |                            |                            |                                          |             |                            |
|            |                      | INCL        | JIR FACTURAS SIN CO                       | NTABILIZAR  | SI                                                                                                    |                                                                                                    |                            |                            |                                          |             |                            |
|            |                      | ΤΟΤΑ        | LBASE                                     |             | 1,000,000                                                                                                    |                                                                                                    |                            |                            |                                          |             |                            |
|            |                      | TOTA        | L RETENCIONES                             |             | 546 (100)                                                                                                    |                                                                                                    |                            |                            |                                          |             |                            |
|            |                      |             |                                           |             |                                                                                                    |                                                                                                    |                            |                            |                                          |             |                            |
|            |                      |             |                                           |             |                                                                                                    |                                                                                                    |                            |                            | Volver                                   |             |                            |
|            |                      |             |                                           |             |                                                                                                    |                                                                                                    |                            |                            |                                          |             |                            |
|            |                      |             |                                           |             | Detalle Gastos con rete                                                                                                    | nción                                                                                                    |                            |                            |                                          |             |                            |
|            | NÚM.FRA.             | REFERENCIA  | FECHA EMISIÓN                             | NIF         | NOMBRE                                                                                                    | BASE                                                                                                    | RETENCIÓN                  | %                          | CODIGO RET.                              | CLAVE       | SUBCLAVE                   |
|            | 1915                 | 100         | March 1997                                | V           | and compared diseases                                                                                                    | 10.00                                                                                                    | 10,700                     | 15.00%                     | 4751.15                                  | G           | 01                         |
|            | 1887                 | 345         | Incharge Party                            | v           | the summer designs                                                                                                    | 201,000                                                                                                    | 46,790                     | 15.00%                     | 4751.15                                  | G           | 01                         |
|            | 1783                 | 10 C        | 28-29-29-29-                              | V           | starting the starting                                                                                                    | 121.000                                                                                                    | 10.470                     | 15.00%                     | 4751.15                                  | G           | 01                         |
|            | 1786                 | 100         | 10.00                                     | V           | MARCHAR PROVED                                                                                                    | 1073-000                                                                                                    | 10.000                     | 15.00%                     | 4751.15                                  | G           | 01                         |
|            | 1750                 | 1.00        | 10/10/10/00                               | К           | PROFESSION INCOMENDATION OF THE PROFESSION OF THE PROFESSION OF TH | 100.000                                                                                                    | 40,000                     | 15.00%                     | 4751.15                                  | G           | 01                         |
|            | 1724                 | State State | Market Street                             | ACCESS TO A | THE PARTY PROPERTY AND A                                                                                                    | 175,000                                                                                                    | 20.000                     | 15.00%                     | 4751.15                                  | G           | 01                         |
|            | 1694                 | 10.000      | And the other lines                       |             | PROPERTY AND INCOME. INCOME.                                                                                                    | ALC: NOT THE OWNER.                                                                                                    | ALC: NOT                   | 15 00%                     | 4751 15                                  | -           |                            |
|            |                      |             |                                           | N 10        |                                                                                                    | and the second second se |                            | 13.00 /0                   | 4/01.10                                  | G           | 01                         |
|            | 1690                 | 40000       | Cardo State                               | - V         | ANA COMPANY DISTANCE                                                                                                    | 10.345                                                                                                    | 10.000                     | 15.00%                     | 4751.15                                  | G           | 01 01                      |
|            | 1690<br>1594         | -000        | 2840/2009                                 | V<br>V      | ANA-CONSIGN STOCKE<br>ANA-CONSIGN STOCKE                                                                                                    | 101.000                                                                                                    | 10.000                     | 15.00%<br>15.00%           | 4751.15<br>4751.15<br>4751.15            | G<br>G      | 01<br>01<br>01             |
|            | 1690<br>1594<br>1615 | 1           | 28-10-29-09<br>10-10-29-09<br>10-10-29-09 | V<br>V<br>V | AN CREAT ROLE<br>IN CREAT ROLE<br>IN CREAT ROLE                                                                                                    | 11.10                                                                                                    | 10.000<br>10.000<br>10.000 | 15.00%<br>15.00%<br>15.00% | 4751.15<br>4751.15<br>4751.15<br>4751.15 | G<br>G<br>G | 01<br>01<br>01<br>01<br>01 |

| _       |                                      |                 |           |                       |               |           |        |          |  |  |
|---------|--------------------------------------|-----------------|-----------|-----------------------|---------------|-----------|--------|----------|--|--|
|         | Campo                                |                 |           |                       | Valor del cam |           |        |          |  |  |
| NÚ      | ÚMERO DE MODELO                      |                 | 1         |                       |               |           |        |          |  |  |
| DE      | DESCRIPCIÓN                          |                 |           | CIO 2019              |               |           |        |          |  |  |
| FE      | FECHA DE CREACIÓN                    |                 |           | 12-06-2020            |               |           |        |          |  |  |
| BL      | OQUEADO                              | EADO NO         |           |                       |               |           |        |          |  |  |
| IN      | INCLUIR FACTURAS SIN CONTABILIZAR SI |                 |           |                       |               |           |        |          |  |  |
| TC      | OTAL BASE                            |                 | 3,000.00€ |                       |               |           |        |          |  |  |
| TC      | TAL RETENCIONES                      |                 | 570.00€   |                       |               |           |        |          |  |  |
|         |                                      |                 | Deta      | ille Gastos con reter | ición         |           |        | Volver   |  |  |
| ÚM.FRA. | REFERENCIA                           | FECHA EMISIÓ    | N NIF     | NOMBRE                | BASE          | RETENCIÓN | %      | CODIGO R |  |  |
| 2003    | ref_2                                | Address Televis |           | Access Constants      | 1,500.00€     | 285.00€   | 19.00% | RET_INM  |  |  |
| 2002    | ref_1                                | 10/10/2010      |           | ACTED VALUES          | 1,500.00€     | 285.00€   | 19.00% | RET_INM  |  |  |
|         |                                      |                 |           |                       |               |           |        |          |  |  |

|                         | =3,000.00 | =570.00 |                          |
|-------------------------|-----------|---------|--------------------------|
| Páginas:  << << 1 >> >> |           |         | Registros por página: 10 |

~

#### Volviendo a la búsqueda se genera el fichero:

Resultados: 1 - 2 de 2

|        | 1                 | AC                     | CTONES      |               |      | NÚM   |
|--------|-------------------|------------------------|-------------|---------------|------|-------|
|        |                   | Editar Borrar Detalles | Gen. 190    | Actualizar da | itos |       |
| t_     | _ Seleccionar too | lo / Desmarcar todos   | Con los sel | eccionados:   | 2 🖴  |       |
| Desult | adaa: 1 da 1      |                        |             |               |      | Dácie |

Si queremos podemos generar un informe con las facturas que se declaran:

|             | 1                                   | ACCIONES                                         |     |  |  |  |  |
|-------------|-------------------------------------|--------------------------------------------------|-----|--|--|--|--|
|             |                                     | Editar Borrar Detalles Gen. 190 Actualizar datos |     |  |  |  |  |
| ↑<br>Result | Seleccionar too<br>ados: 1 - 1 de 1 | lo / Desmarcar todos 🛛 Con los seleccionados: 🖄  | Pág |  |  |  |  |

Y el resultado es:

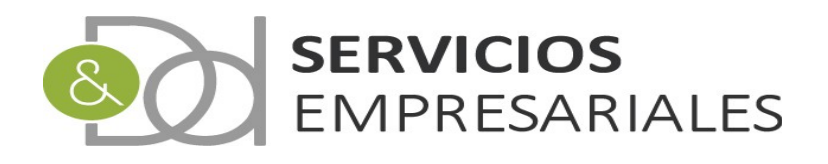

| 2 |                                                                                          |                               | Listado d                | le Factur | as Recibid                                                                             | las - Goog   | gle Ch      | rome                                                      | -                    | - 🗆 × |
|---|------------------------------------------------------------------------------------------|-------------------------------|--------------------------|-----------|----------------------------------------------------------------------------------------|--------------|-------------|-----------------------------------------------------------|----------------------|-------|
|   | descending dysterie                                                                      | و، (2011) ما                  | 100 North                | والمراجعة | ang Th                                                                                 | e jare en    |             |                                                           |                      | Q     |
|   | Listado de Facturas                                                                      | Recibidas                     |                          |           | 1/1                                                                                    |              |             |                                                           | ¢ 🛓                  | ē Î   |
|   | Fra. REFERENCE                                                                           | D & D SER<br>Listado de Fa    | VICIOS EN<br>acturas Rec | IPRESAI   | RIALES, S                                                                              | Ordenado     | o por: Fecl | Fecha: Hora: 1<br>Hora: 1<br>ha de Recepción<br>PROVEEDOR | 9:42:50<br>RECEPCIÓN | 1     |
|   | 1594<br>1615<br>1690<br>1690<br>1724<br>1755<br>1785<br>1785<br>1785<br>1887<br>1915     |                               | 1111111                  | builting. | 0.00 €<br>0.00 €<br>0.00 €<br>0.00 €<br>0.00 €<br>0.00 €<br>0.00 €<br>0.00 €<br>0.00 € | and a second | ******      |                                                           |                      | I     |
|   | Desglose de IVA:<br>Tipo 21% 1<br>Desglose de IRPF:<br>Toal IRPF are<br>Cantidad Fras. 1 | Base Import<br>0.00 € 0.0<br> | 0 €<br>10 €              |           |                                                                                        |              |             |                                                           |                      | # + − |

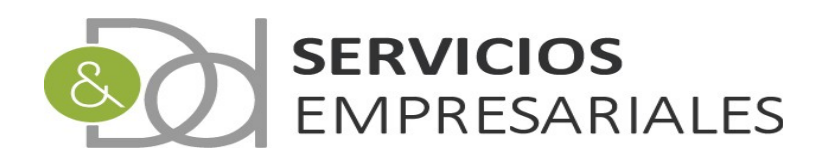